| t t | ノスプ<br>マット                                               | ゚゚゚゚゚゚リ V-ex シリーズ<br>アップガイド                                                                                                    |                         | <b>次</b>                                                |
|-----|----------------------------------------------------------|----------------------------------------------------------------------------------------------------|-------------------------|---------------------------------------------------------|
|     | 1                                                        | . <b>はじめに</b><br>2. セットアップ手順<br>同梱品の確認<br>プリンタドライバをインストールま                                                                                                    | での作業手順                  | 1<br>2<br>3                                             |
|     | 3. L<br>4. ≇                                             | 本 クリンタの 年 m<br>USB インタフェース接続(標準)<br>LAN インタフェース接続(標準)<br>RS-232C インタフェース接続(標準<br>パラレルインタフェース接続(オプ<br>無線 LAN インタフェース設定<br><b>AN インタフェース設定</b><br>無線 LAN インタフェース設定 | 隼)<br>゚ション)<br>プション)    | 4<br>7<br>8<br>10<br>12<br>13<br><b>16</b><br><b>25</b> |
|     | 5. 5.                                                    | プリンタドライバのインストー<br>プリンタドライバのインストールデ                                                                                                    | ・ル方法(USB)<br>5法(USB 以外) | _ 28<br>32                                              |
|     | RS-2<br>LAN<br>7. =<br>8. =<br>9.                        | レルキンタフェースのキンストール<br>232C インタフェースのインストール<br>1/無線 LAN インタフェースのインス<br>ラベル発行までの流れ<br>フリンタドライバのアンインス<br>ドライバ設定情報の保存方法                                                 | レ<br><br>トール<br>.トール方法  | 35<br>36<br>37<br>38<br>47<br>49                        |
|     | 1 0. 1<br>1 1. 7<br>1 2. \<br>1 3. 1<br>1 4. (<br>1 5. 7 | >フィハ設定情報の読込み方法<br>プリンタドライバ共有機能<br>Neb ブラウザによるネットワ<br>レスプリ互換モード設定<br>Q&A                                                                                          | 、<br><br>一ク設定           | 51<br>53<br>55<br>57<br>58<br>59                        |

プリンタの設置をした後、セットアップ作業をおこなってください。 本セットアップガイドに、プリンタを使用可能な状態にするまでの作業手順を記載 しています。

初版2013年6月 第5版2022年3月 ©2022株式会社サトー

株式会社サトー

# 1. はじめに

# 本書は、レスプリ V-ex シリーズプリンタを、プリンタドライバを使用して動作させるまでの説明書です。

レスプリ V-ex シリーズプリンタは、レスプリ T408v-ex/T412v-ex、レスプリ R408vex/R412v-ex で構成されています。

プリンタドライバをインストールする場合は、下表のドライバ名称のプリンタドライバをインス トールしてください。

| ドライバ名称           | 対応機種                   |
|------------------|------------------------|
| SATO Lesprit408v | レスプリ T408v-ex、R408v-ex |
| SATO Lesprit412v | レスプリ T412v-ex、R412v-ex |

### プリンタドライバ、およびプリンタ設定ツールの対応 OS は次のとおりです。

<x86 版 OS (32bit 版 OS) >
Windows 8.1/10
<x64 版 OS (64bit 版 OS) >
Windows 8.1/10/11/Server 2012/Server 2012 R2/2016/2019/2022
※ARM 版 Windows は動作対象外です。

# プリンタドライバとは、こんなソフトです。

- ① コンピュータで作成したデータ (文書や絵) を…
- ② プリンタに送り出し…
- ③ ラベルに印刷する作業をおこないます。

# 2. セットアップ手順

### 同梱品の確認

プリンタを箱から出しましょう。箱を開けたら、同梱品を確認してください。 同梱品についての詳しい説明は、「取扱説明書」をご確認ください。 取扱説明書の手順に従って、プリンタを設置してください。

**同梱品** かんたんガイド
 安全上のご注意
 保証書
 クリーニングペン
 電源コード/AC アダプタ
 リボンアダプタ (熱転写仕様のみ同梱されています。)
 リボン支管 (熱転写仕様のみ同梱されています。)
 ボリューム調整用ドライバ (本プリンタに同梱されています。)

● プリンタドライバ、およびプリンタ設定ツールは、 https://www.sato.co.jp/support/から本プリンタを選択し、コンピュータの OS に合わせてダウンロードしてください。

●本プリンタに付属の電源コードセットは、本プリンタ専用です。他の電気製品には使用できません。

# プリンタドライバをインストールするまでの作業手順

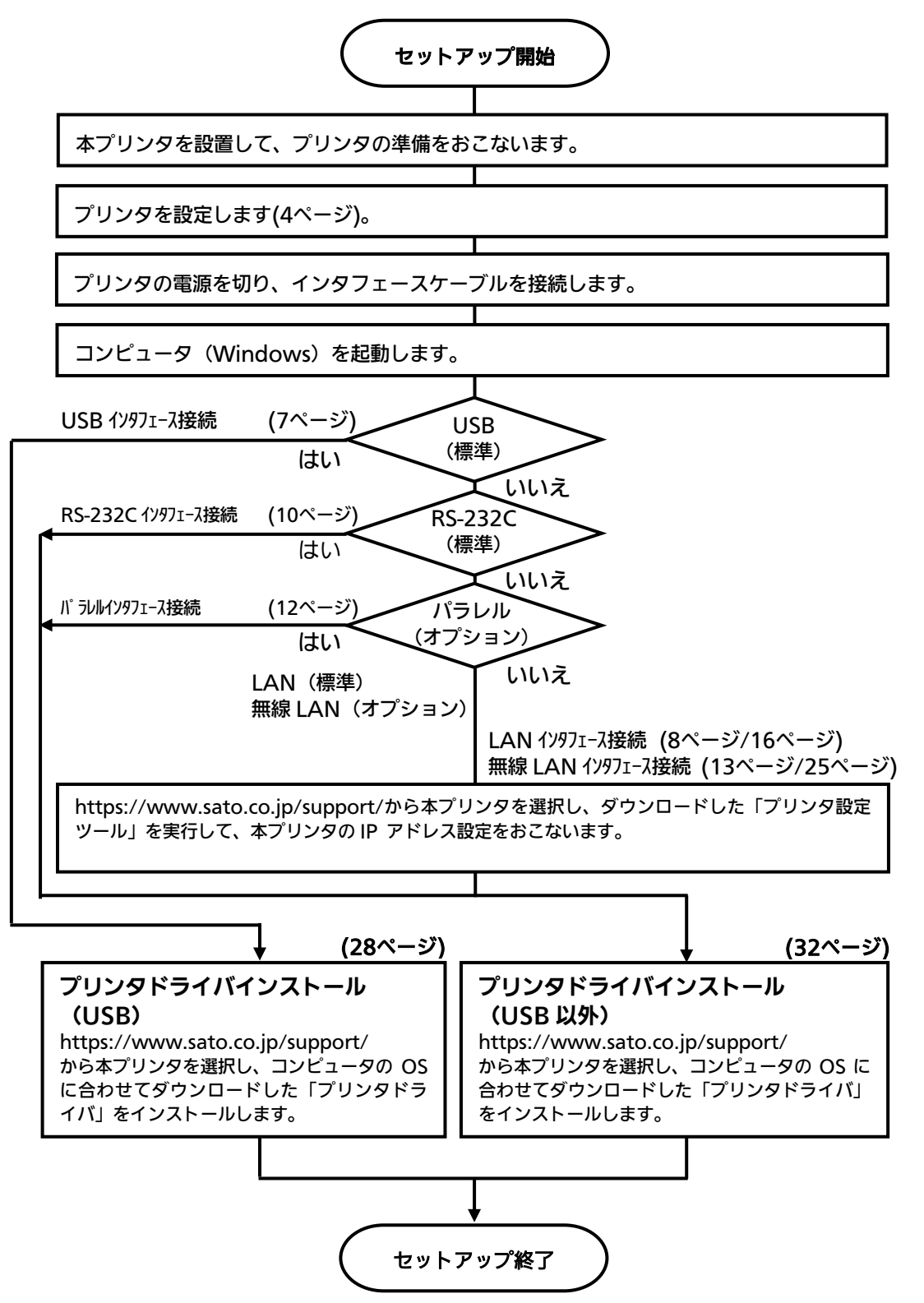

# 本プリンタの準備

V

準備 1. 電源ケーブルをプリンタに接続してください。 本プリンタ→AC アダプタ→電源コードとつなげます。

準備 2. はじめに本プリンタの動作条件を設定してください。

# 設定 1. ディップスイッチ (DSW) を設定してください。

|  | ディッ    | プスイッチ(DSW) | 設                                            | 定表                |            |          |                |
|--|--------|------------|----------------------------------------------|-------------------|------------|----------|----------------|
|  | NO     | 機能         |                                              |                   |            | 説        | 明              |
|  |        |            |                                              |                   | -          |          |                |
|  |        |            |                                              | SW1               | SW2        | SW3      | 動作モード          |
|  |        |            |                                              | OFF               | OFF        | OFF      | 連続             |
|  | 1      |            |                                              | ON                | OFF        | OFF      | ティアオフ          |
|  | 2      | モード切替      |                                              | OFF               | ON         | OFF      | カッタ            |
|  | 3      |            |                                              | ON                | ON         | OFF      | ハクリ            |
|  | 5      |            |                                              | OFF               | OFF        | ON       | ノンセパ           |
|  |        |            | ON                                           | ON                | ON         | パーシャルカット |                |
|  |        |            |                                              | OFF               | ON         | ON       | フォントダウンロード     |
|  |        |            |                                              |                   |            |          |                |
|  | 4      | 印字方式       | OI<br>OI                                     | N : 熱軸<br>FF : 感熱 | 云写<br>热    |          |                |
|  | 5      | ヘッドチェック    | 01<br>01                                     | N : 有效<br>FF : 無效 | ታ<br>ታ     |          |                |
|  | 6      | VR1 調整選択   | ON : 印字濃度調整<br>OFF : オフセット調整 (カッタ、ハクリ、ティアオフ) |                   |            |          |                |
|  | 7<br>8 | インタフェース切替  | 有<br>の                                       | 効なイン:<br>とおりです    | タフェース<br>す | スは、次^    | ページのインタフェース切替表 |

### インタフェース切替表

| オプション<br>インタフェース<br>装着状況                 | SW7 | SW8 | 有効インタフェース          |
|------------------------------------------|-----|-----|--------------------|
|                                          | _   | —   | USB                |
| 未装着                                      | Ι   | OFF | LAN                |
|                                          |     | ON  | RS-232C            |
|                                          | -   | _   | USB                |
| 装着時<br>(Key-Bo/<br>Key-Bo Plus<br>接続を含む) |     | OFF | LAN                |
|                                          | OFF | ON  | RS-232C            |
|                                          |     | OFF | オプションインタフェース*      |
|                                          | ON  | ON  | Key-Bo/Key-Bo Plus |

※ USB インタフェースは、ディップスイッチの設定にかかわらず使用できます。

\* オプションインタフェースは、パラレルインタフェース、無線 LAN インタフェース、 Bluetooth インタフェースです。

インタフェースの接続は、次ページ以降をご覧ください。
①USB インタフェース : 7ページ
②LAN インタフェース : 8ページ
③RS-232C インタフェース : 10ページ
④パラレルインタフェース : 12ページ
⑤無線 LAN インタフェース : 13ページ

### 設定 2. プリンタ設定ツールで設定してください。

※ 詳しい内容は、https://www.sato.co.jp/support/から本プリンタを選択し、 ダウンロードした「プリンタ設定ツール説明書」をご確認ください。

### 設定 3. レスプリ互換モードを設定してください。

必要に応じてレスプリ互換モードを設定してください。 レスプリ互換モードの設定は、「13.レスプリ互換モード設定」(☞57ページ)を ご覧ください。

### 準備3.お使いになるラベル、リボンをセットしてください。

- ●コンピュータに合わせた通信設定をおこなってください。 プリンタの設定をした後、プリンタドライバをインストールしてください。
- ●バーコードをイメージ(BMP など)で作成するツールにて作成し、当社プリンタにて 印字出力した場合、スキャナなどで読取りできない場合があります。これらのツールは あくまでもバーコードをイメージとして作成するため、正しいデータにならない場合があ るためです。このため、スキャナなどでバーコード読取りできない場合は、プリンタおよ びプリンタドライバのバーコード不具合ではありません。これらのツールを使用された 場合の読取りについては保証いたしませんのでご注意ください。

この内容はイメージでバーコードを印刷したときのトラブルを防ぐため、ホームページ のサポート情報に注意書きとして掲載しています。 https://www.sato.co.jp/support/printer/notes.html

●ヘッドチェックはヘッド断線の目安で、バーコード読取りを保証する機能ではありません。 定期的に読取りチェックをお願いします。

# USB インタフェース接続(標準)

プリンタの電源が切れているときにインタフェースケーブルを接続してください。

プリンタの USB インタフェースに USB ケーブルを接続してください。

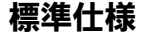

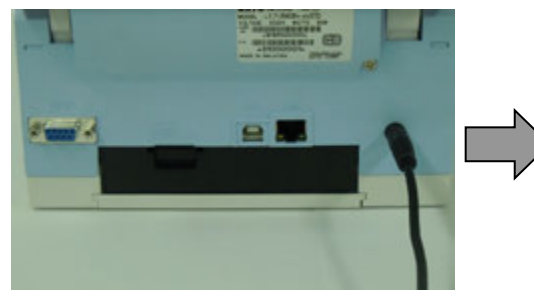

プリンタ背面

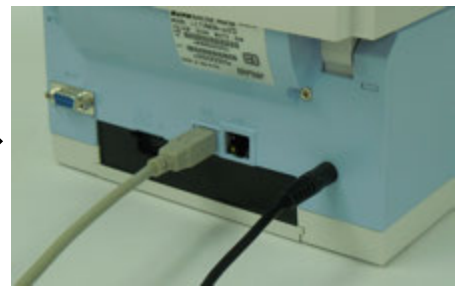

USB ケーブル接続

USB ケーブル接続

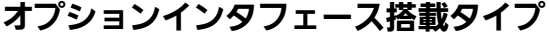

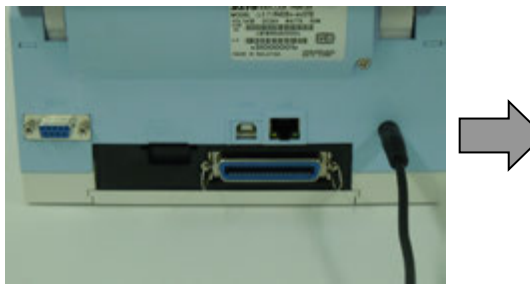

プリンタ背面

写真は、パラレルインタフェース搭載モデルです。

### USB インタフェース仕様

●USB 接続の場合、使用するプリンタドライバをコンピュータにインストールするまで は、USB ケーブルを接続した状態で、本プリンタの電源を入れないでください。 プリンタドライバがインストールされていない状態で本プリンタの電源を入れると Windows の Plug & Play が実行され、標準の USB ドライバをインストールする メッセージが表示されますのでキャンセルしてください。 プリンタドライバのインストール方法は28ページ以降をご覧ください。

●USB ケーブルは、2 メートル以内のケーブルを推奨しています。

### LAN インタフェース接続(標準)

### プリンタの電源が切れているときにインタフェースケーブルを接続してくだ さい。

プリンタの LAN インタフェースに LAN ケーブルを接続してください。 フロントカバー内側にあるディップスイッチ(DSW)の 8 番を OFF にしてください。 オプションインタフェースが装着されている場合は、フロントカバー内側にあるディップ スイッチ(DSW)の 7 番と 8 番を OFF にしてください。 ※USB ケーブルは接続しないでください。

### 標準仕様

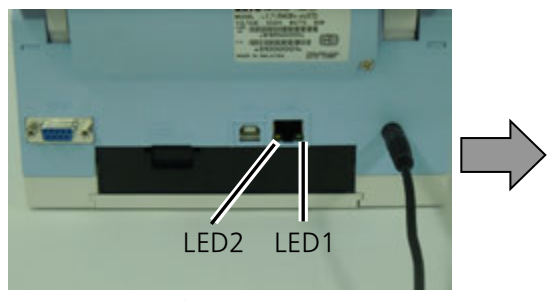

プリンタ背面

LAN ケーブル接続

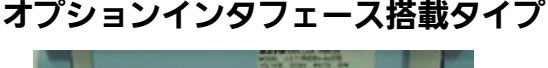

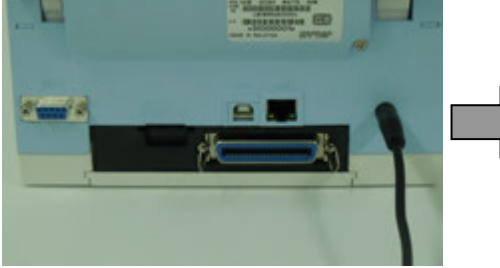

プリンタ背面 写真は、パラレルインタフェース搭載モデルです。

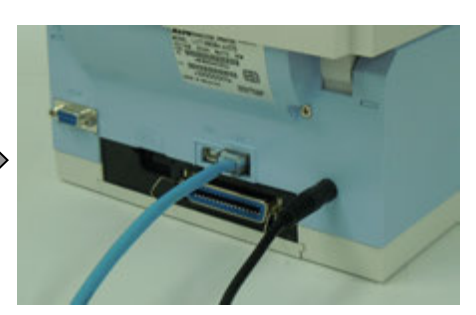

LAN ケーブル接続

#### LAN インタフェースの LED

| LED  | 機能                                                             |
|------|----------------------------------------------------------------|
| LED1 | パケットを受信したときに一定時間点灯します。                                         |
| LED2 | 接続先を 10BASE-T と認識したときに消灯します。<br>接続先を 100BASE-TX と認識したときに点灯します。 |

お客様のネットワーク環境に合わせた通信条件設定が必要です。本プリンタの IP アドレスを 設定してください。

本プリンタの IP アドレスは、https://www.sato.co.jp/support/から本プリンタを選択し、コンピュータの OS に合わせてダウンロードした、「プリンタ設定ツール」を使って設定します。

プリンタ設定ツールの使用方法は、16ページ以降をご覧ください。

●プリンタ設定ツールを使うと、コンピュータからプリンタの IP アドレスの設定や、設定内容の表示・印刷確認ができます。

# LAN インタフェース仕様

- ・10BASE-T/100BASE-TX は自動認識します。
- ・プロトコルは、TCP/IP をサポートしています。
- ・受信モードの初期値は、「ENQ 応答モード」になります。

### RS-232C インタフェース接続(標準)

### プリンタの電源が切れているときにインタフェースケーブルを接続してくだ さい。

プリンタの RS-232C インタフェースに RS-232C ケーブルを接続してください。 フロントカバー内側にあるディップスイッチ(DSW)の 8 番を ON にしてください。 オプションインタフェースを取付けている場合は、フロントカバー内側にあるディップ スイッチ(DSW)の 7 番を OFF にしてください。 ※USB ケーブルは接続しないでください。

#### 標準仕様

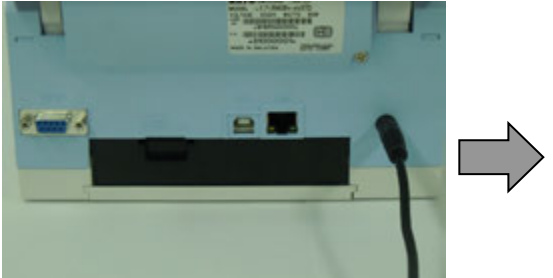

プリンタ背面

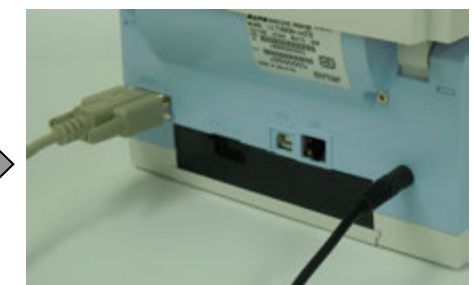

RS-232C ケーブル接続

RS-232C ケーブル接続

オプションインタフェース搭載タイプ

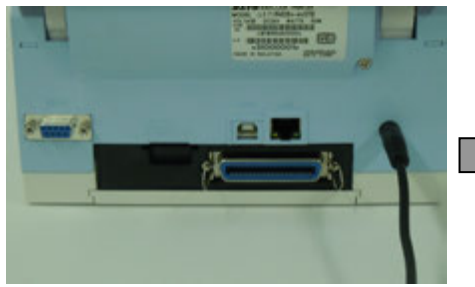

プリンタ背面

写真は、パラレルインタフェースモデルです。

### RS-232C インタフェース仕様

- ・通信速度 :9600bps、19200bps、38400bps、57600bps(初期値「19200bps」)
- ・データ長 : 7 ビット、8 ビット(初期値「8bit」)
- ・ストップビット:1ビット、2ビット(初期値「1bit」)
- ・パリティビット:無し、奇数、偶数(初期値「無し」)
- ・通信プロトコル:4 種類: READY/BUSY(ER 制御)、XON/XOFF、ステータス 4、 ステータス 3(初期値「READY/BUSY」)

コンピュータの通信設定に合わせて、プリンタの通信設定をおこなってください。 RS-232C インタフェースの通信条件を設定する場合、「プリンタ設定ツール」で設定して ください。 設定に関する詳細は、https://www.sato.co.jp/support/から本プリンタを選択し、 ダウンロードした「プリンタ設定ツール説明書」をご確認ください。

- ●RS-232C ケーブルは、設定された通信プロトコルによりケーブル結線が異なります のでご注意ください。ケーブルを間違えると、正常に動作しません。
- ●RS-232C インタフェースの詳細については、お客さまヘルプデスク、または弊社営 業担当にお問い合わせください。
- ●コンピュータとの通信設定があっていないと正常に動作しません。通信エラーになります。
- ●プリンタドライバを使用するときには、必ず通信プロトコルを「ステータス 4」に設定してください。
- ●RS-232C ケーブルは、必ず推奨品の RS-232C ケーブルをお使いください。

ホストが DB-9P の場合

| プリンタ<br>DB-9P |      | ホスト<br>DB-9P |    |
|---------------|------|--------------|----|
| 1             | CD   | 1            | CD |
| 2             | RD · | 3            | SD |
| 3             | SD   | 2            | RD |
| 4             | ER   | 6            | DR |
| 5             | SG   | 5            | SG |
| 6             | DR · | 4            | ER |
| 7             | RS   | 8            | CS |
| 8             | CS   | 7            | RS |

#### ホストが DB-25P の場合

| プリンタ<br>DB-9P |      | ホン<br>DB- | スト<br>25P |
|---------------|------|-----------|-----------|
| 1             | CD   | 1         | FG        |
| 2             | RD · | 2         | SD        |
| 3             | SD   | 3         | RD        |
| 4             | ER   | 6         | DR        |
| 5             | SG   | 7         | SG        |
| 6             | DR   | 20        | ER        |
| 7             | RS   | 5         | CS        |
| 8             | CS   | 4         | RS        |

### パラレルインタフェース接続(オプション)

プリンタの電源が切れているときにインタフェースケーブルを接続してくだ さい。

プリンタのパラレルインタフェースにパラレルケーブル(IEEE1284 準拠)を接続してくだ さい。

フロントカバー内側にあるディップスイッチ(DSW)の 7 番を ON、8 番を OFF にしてく ださい。

※USB ケーブルは接続しないでください。

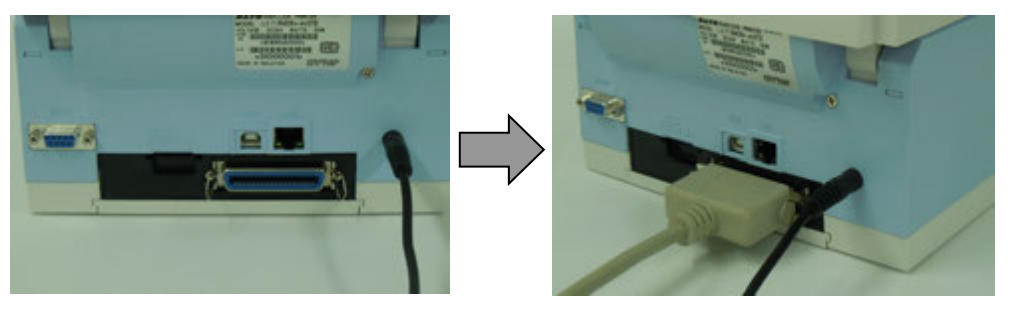

プリンタ背面

パラレルケーブル接続

- IEEE1284 準拠ケーブル以外のケーブルを使用される場合、データ化けが発生することがありますので、必ず推奨品の IEEE1284 準拠ケーブル(オプション)をお使いください。
- コンピュータによっては、ECP モードの設定をおこなっても ECP 動作をおこなわない機 種があります。コンピュータメーカーへお問い合せください。

### パラレルインタフェース仕様

IEEE1284 準拠: 互換モード、ECP モード、ニブルモードをサポートします。 ※ ECP モードは、コンピュータによってはサポートしていない場合があります。 コンピュータのパラレルインタフェース仕様をご確認ください。

※ ECP モードは、コンピュータの BIOS 設定でおこないます。コンピュータによっては Windows 上のツールソフトを使用することもあります。

# 無線 LAN インタフェース接続(オプション)

フロントカバー内側にあるディップスイッチ(DSW)の7番をON、8番をOFF にしてください。

※USB ケーブルは接続しないでください。

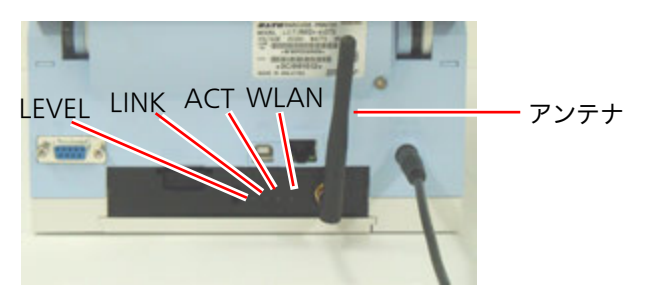

プリンタ背面

### 無線 LAN インタフェースの LED

| LED   | 色 | 機能                                 |
|-------|---|------------------------------------|
|       |   | 電界強度:                              |
|       |   | 点灯:強(SignalLevel3 以上)              |
| LEVEL | 緑 | 点滅:中(SignalLevel2~SignalLevel3 未満) |
|       |   | 消灯:弱(SignalLevel2 未満)              |
|       |   | ※ Ad Hoc モードの場合は常に消灯します。           |
|       |   | リンク:                               |
| LINK  | 緑 | 点滅:アクセスポイントと未接続です。                 |
|       |   | 点灯:アクセスポイントと接続中です。                 |
| АСТ   | 橙 | 点滅:パケットを受信したときに点滅します。              |
|       |   | 無線 LAN モード:                        |
| WLAN  | 緑 | 点滅:Ad Hoc モード                      |
|       |   | 点灯:Infrastructure モード              |

#### \_ 無線 LAN インタフェース仕様

| 規格             | IEEE802.11b/g/n 準拠                        |  |
|----------------|-------------------------------------------|--|
| 通信速度           | 自動切替                                      |  |
| IEEE802.11b    | 11/5.5/2/1Mbps                            |  |
| IEEE802.11g    | 54/48/36/24/18/12/11/9/6/5.5/2/1Mbps      |  |
| IEEE802.11n    | 最大 150Mbps                                |  |
| 通信距離           | 通信距離は、使用環境により変動します                        |  |
| 通信モード          | Infrastructure/Ad Hoc(初期値 Ad Hoc)         |  |
| 通信チャンネル        |                                           |  |
| Infrastructure | 1~13(初期值 6)                               |  |
| Ad Hoc         | 1~13(IEEE802.11b/g のみ対応)(初期値 6)           |  |
| 認証方式           | Open System                               |  |
|                | Shared Key                                |  |
|                | WPA                                       |  |
|                | WPA2                                      |  |
|                | IEEE802.1x 認証                             |  |
|                | (LEAP、EAP-TLS、EAP-TTLS、EAP-PEAP、EAP-FAST) |  |
| 暗号方式           | なし                                        |  |
|                | WEP                                       |  |
|                | (Open System、Shared Key、802.1x)           |  |
|                | ТКІР                                      |  |
|                | (WPA-PSK/WPA2-PSK、WPA-802.1x/WPA2-802.1x) |  |
|                | AES                                       |  |
|                | (WPA-PSK/WPA2-PSK、WPA-802.1x/WPA2-802.1x) |  |

プロトコルは、TCP/IP をサポートしています。

### 認証方式と暗号化方式の組合せ

Ad Hoc モード

| ネットワーク認証    | 暗号化方式  |  |
|-------------|--------|--|
| Open System | なし/WEP |  |
| Shared Key  | WEP    |  |

Infrastructure モード

| ネットワーク認証    | 認証モード    | 暗号化方式    |
|-------------|----------|----------|
| Open System | LEAP     | なし/WEP   |
|             | TLS      | なし/WEP   |
|             | TTLS     | なし/WEP   |
|             | PEAP     | なし/WEP   |
|             | FAST     | なし/WEP   |
| Shared Key  | —        | なし/WEP   |
| WPA/WPA2    | PSK      | TKIP/AES |
|             | EAP-TLS  |          |
|             | EAP-LEAP |          |
|             | EAP-TTLS |          |
|             | EAP-PEAP |          |
|             | EAP-FAST |          |

プリンタドライバは、専用 SOCKET インタフェースを使用してデータ通信をおこないます。

無線 LAN インタフェース接続の場合、お客様のネットワーク環境に合わせた通信条件設定が必要です。

●通信プロトコルの初期値は、「ステータス4」です。

●受信モードの初期値は、「ENQ 応答ステータス」です。

●設定方法は25ページをご覧ください。

●Atheros SuperG、XR 機能には対応しておりません。

# 3. LAN インタフェース設定

※ 本書のプリンタドライバのプロパティ画面は、Windows 8.1 を使用しています。 お使いの OS によっては画面構成が異なる場合がありますが、機能は共通となります。

IP アドレスなどのネットワーク設定は、プリンタ設定ツールを使って設定します。

## ①本プリンタを確認します

プリンタに LAN ケーブルを接続し、プリンタの電源を入れてください。 プリンタの LAN インタフェースの LED が点灯しているか確認してください。

### ②プリンタ設定ツールを起動します

- https://www.sato.co.jp/support/から本プリンタを選択し、コンピュータの OS に 合わせて「プリンタ設定ツール」をダウンロードします。
- 2. ダウンロードしたファイルを解凍します。
- 3. AppInst.exe を実行して、インストーラーを起動します。
- ユーザーアカウント制御メッセージが表示されますので、「はい(Y)」をクリックします。

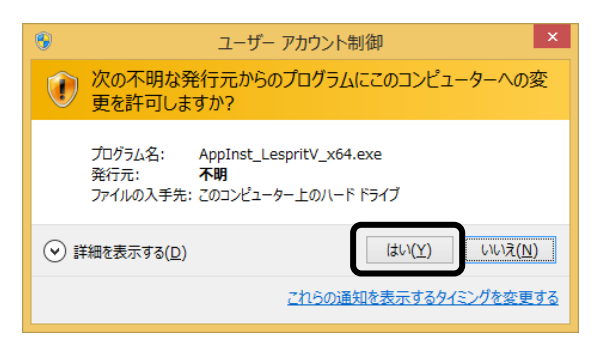

5. 「ソフトウェア使用許諾契約書」を読んで同意していただけたら、「インストール」を 選び、「次へ」ボタンをクリックします。

| L'esprit V シリーズ インストール                                                                                                    | ×                      |
|----------------------------------------------------------------------------------------------------|------------------------|
| 【シフトウェア使用特徴契約書】<br>株式会社サトービルドサトーというのシフトウェア製品である。<br>Windows ジリンがライルフトを含むシフトウェア(以下・フトウェ<br>ア製品というを使用なれた活発相は、シワトウェア製品に観い次の<br>とおり違いします。シフトウェア製品と使用するためによりントウェ<br>ア製品をバントールレた時を見た着相は太契が加まったりのよう、<br>作用品をパントールレた時を見た着相は太契が加また。<br>活起したのからします。またの書面の総条件の内容が優かすることと<br>いたします。<br>いたします。<br>に使用品を引サーラージンタをご使用いた日が表して<br>のみ、本シントウェアをご使用いた日ます。本契約書に同意いた<br>だけた場合には、「ホータンリック」、終了してくたさい。 | ・ インストール<br>・ アンインストール |
|                                                                                                    |                        |

**6.** 「プリンタ設定ツールをインストール」を選び、「OK」ボタンをクリックします。

| L'esprit V シリーズ アプリケーション  | インストール × |
|---------------------------|----------|
| 「プリンタ設定ツール                |          |
| ▶ プリンダ設定ツールをインストール        |          |
|                           |          |
| チェックボックスを設定し、OKを押下してください。 |          |
| キャンセル                     | ОК       |
|                           |          |

**7.** インストール後「OK」ボタンをクリックし、プリンタを再起動してください。

| SATO アプリケーション インストール ツール                                                                                   | × |
|----------------------------------------------------------------------------------------------------|---|
| アプリケーションのインストールが完了しました。<br>インストール環境を有効にするためには、Windows の再起動が必要です。<br>Windows を再起動してからアプリケーションを使用するようにして下さい。 |   |
| <u> </u>                                                                                                   |   |

**8.** 「プリンタ設定ツール」を起動して、プリンタ選択画面を開きます。 プリンタを選び、「次へ」ボタンをクリックします。

| <b>a</b> p | L'esprit400v/v-exプリンタ                                                                      | 设定   | ツール      | × |
|------------|--------------------------------------------------------------------------------------------|------|----------|---|
| ¢_         | がレンタを選択してください<br>・ Lesprit408v-ex<br>・ L'esprit412v-ex<br>・ L'esprit408v<br>・ L'esprit402v |      | 次へ<br>終了 |   |
| اللہ<br>ت  | 知月<br>「使用のプリンタを確認し、機種を間違えない                                                                | よう選打 | 択してください。 |   |

**9**. プリンタ設定ツール画面が開きます。 「LAN の設定」タブを開きます。

| <b>a</b>                                                                                                    | L'esprit40                                                                       | 0v/v-exプリンタ設定ツール - □                                           | × |
|----------------------------------------------------------------------------------------------------|----------------------------------------------------------------------------------|----------------------------------------------------------------|---|
| ファイル(E) その他( <u>O</u> ) バージ                                                                                               | ≡>( <u>V</u> )                                                                   |                                                                |   |
| <ul> <li>設定ツールとプリンタとの接続行)</li> <li>① USB ○ LAN ○ F<br/>デバイス名: タイムアウト:50</li> <li>プリンタ動作の設定   LANの設<br/>1.EP字方式</li> </ul> | ンタフェース<br>RS-282C C IEEE1284<br>設定<br>定   新線LANの設定   RS-282Cの設定   IEEE1<br>(感動方式 | 284の設定   Bluetoothの設定   ノンスタンダードの設定   その他の設定  <br>用紙サイズ 印字基点補正 |   |
| 2. ヘッド密度                                                                                                    | 305dpi                                                                           | 16. 縦 400.0 ÷ (mm) 18. 縦 0 ÷ (dot)                             |   |
| 3.印字速度                                                                                                    | 4インチ/s(100mm/s) ▼                                                                | 17. 横 104.0 💼 (mm) 19. 横 0 💼 (dot)                             |   |
| 4.印字動作                                                                                                    | 連続                                                                               | - オフセット設定                                                      |   |
| 5. 力ッタ動作                                                                                                    | 動作1(ヘッド位置) 👤                                                                     | 20. 連続動作 0 📫 (dot) 22. 为ッタ動作 0 📫 (dot)                         |   |
| 6.八切動作                                                                                                    | 動作1(ヘッド位置) 👤                                                                     | 21. ティアオフ動作 0 ÷ (dot) 23. 八切動作 0 ÷ (dot)                       |   |
| 7.ノンセパ動作                                                                                                    | 動作2(力ッタ位置) ▼                                                                     |                                                                |   |
| 8.印字濃度                                                                                                    | B                                                                                |                                                                |   |
| 9.印字濃度レベル                                                                                                    | 濃度3 普通 ▼                                                                         |                                                                |   |
| 10. センサ種                                                                                                    | 反射センサタイプ:アイマーク                                                                   |                                                                |   |
| 11. ゼロスラッシュ                                                                                                    | 無効                                                                               | 27. パッテリ動作モート指定  週常動作                                          |   |
| 12. 漢字コード                                                                                                    | JIS⊐-ド 💽                                                                         | 28.オブション動作待機時間 10                                              |   |
| 13. 用紙仕様                                                                                                    | のり付ラベル・                                                                          |                                                                |   |
| 14. 初期フィード                                                                                                    | 無効                                                                               | 29/有幼/無幼 (有幼) 30 範囲 (進市 •                                      |   |
| 15. プロポーショナルピッチ                                                                                                    | 固定ビッチ指定 💌                                                                        | 31.方法指定  単枚チェック ▼ 32枚数指定  1 📑                                  |   |
| - 説明<br>ここにマウスカーソルのある入                                                                                                    | 力項目についての説明が表示されます。                                                               |                                                                |   |
| オンラインテスト印字                                                                                                    | "青奉版耳汉"得                                                                         | 設定実行                                                           |   |

10. 「ネットワーク設定ツール」ボタンをクリックします。

| L'esprit400v/v-exプリンク設定ツール -                                                                  | × |
|-----------------------------------------------------------------------------------------------|---|
| ファイル(E) その他(Q) バージョン(V)                                                                       |   |
| 設定ツールとプリンタとの接続インタフェース<br>で USB C LAN C RS-232C C IEEE1284<br>デバイス名: タイムアウト:5000               |   |
| プリンダ動作の設定 LANの設定   無線LANの設定   RS-232Cの設定   IEEE 1284の設定   Bluetoothの設定   ノンスタンダードの設定   その他の設定 |   |
| IN UNUL⊈IZH30                                                                                 |   |
| ☑ DHCPを使用する                                                                                   |   |
| IP7ドレス 0 . 0 . 0 . 0                                                                          |   |
| サブネットマスク 0 . 0 . 0 . 0                                                                        |   |
| ガードウェイアドレス 0 . 0 . 0 . 0                                                                      |   |
| 通信プロトコル ステータス4(EN9応答) 👤                                                                       |   |
| ネットワーク損発定ツール                                                                                  |   |
| 説明<br>ここにマウスカーソルのある入力項目についての説明が表示されます。                                                        |   |
|                                                                                               | 7 |

# ③プリンタに IP アドレスを設定します 設定をおこなうプリンタを検索します。

1.「検索」ボタンをクリックします。

| 47               |                     | ネットワーク設定ツール         | ,      | × |
|------------------|---------------------|---------------------|--------|---|
| ファイル( <u>E</u> ) | 設定( <u>S</u> )      |                     |        |   |
|                  |                     |                     |        |   |
| 機種名              |                     | MACアドレス             | IPアドレス |   |
|                  |                     |                     |        |   |
|                  |                     |                     |        |   |
|                  |                     |                     |        |   |
|                  |                     |                     |        |   |
|                  |                     |                     |        |   |
| <                |                     |                     |        | > |
| TPマドレフォ          | 設定するプロントサ           | ーバを避現して(ださい)        | 検索     |   |
| #71'PA8          | axxe 9 0/ 7 / 7 / 7 | / LEXAMIN OF CIECUS | 開じる    | 7 |
|                  |                     |                     |        |   |

2. 検索されたプリンタの一覧を表示します。

| ar i              | ネットワーク設定ツール       |                 | x |
|-------------------|-------------------|-----------------|---|
| ファイル(E) 設定(S)     |                   |                 |   |
| LANポートの検索を終了しました  | °•                |                 |   |
| 機種名               | MACアドレス           | IPアドレス          |   |
| Lesprit Series    | 00:19:98:11:7f:6f | 192.168.001.021 |   |
| <                 |                   |                 | > |
| IPアドレスを設定するプリントサー | バを選択してください。       | 検索              |   |
|                   |                   |                 |   |

- 注意 検索されない場合は、再度「検索」ボタンをクリックしてください。また、以下の ことを確認してください。
  - ・プリンタの電源を確認してください。
  - ・ LAN インタフェースの LINK LED が点灯していることを確認してください。
  - ご使用のコンピュータとプリンタがネットワーク環境に接続されているか確認してください。
  - ・ コンピュータとプリンタを LAN クロスケーブルで直接つなぐか、ハブのカスケードを外して、ローカルの LAN 環境にしてください。
  - ・ご使用のコンピュータが、Windows ファイアーウォールの設定が有効の場合、 検索ができない場合があります。その際には、設定を無効にしてください。

3. 設定するプリンタをクリックします。

| ar i                           | ネットワーク設定ツール                 |                      | ×   |
|--------------------------------|-----------------------------|----------------------|-----|
| ファイル( <u>E)</u> 設定( <u>S</u> ) |                             |                      |     |
| LANボートの検索を終了しました               | i.                          |                      |     |
| Hillesprit Series              | MACアドレス<br>00:19:98:11:7£6f | IPアドレス<br>1921680010 | 21  |
|                                |                             |                      | -   |
|                                |                             |                      |     |
|                                |                             |                      |     |
|                                |                             |                      |     |
|                                |                             |                      |     |
| <                              |                             |                      | >   |
| IPアドレスを設定するプリントサー              | バを選択してください。                 |                      | 検索  |
|                                |                             |                      | 閉じる |
|                                |                             |                      |     |

- 注意 画面は LAN インタフェースプリンタを検索した場合です。 LAN インタフェースプリンタを検索した場合、機種名表示が「Lesprit Series」に なります。
- プリンタの IP アドレスなどの LAN の設定をします。
   「設定(S)」メニューから「LAN の設定(S)」をクリックします。

| <b>a</b> , | ネットワーク設定ツール   |
|------------|---------------|
| ファイル(F)    | 設定(S)         |
| LANポートの    | LANの設定(S)     |
| 機種名        | LANの複数同時設定(D) |
| Lesprit S  | テスト印字(T)      |
|            | 検索時間設定(I)     |
|            |               |

### 5. LAN の設定をします。

|           | - プリントサーバ設定 ×                  |       |      |        |       |                 |     |   |   |     |   |
|-----------|--------------------------------|-------|------|--------|-------|-----------------|-----|---|---|-----|---|
| 1)—<br>2— | — I RARPを使用する<br>— I DHCPを使用する | 対象機種: | Lesp | rit Se | eries |                 |     |   |   |     |   |
|           | IPアドレス                         | 192 . | 168  |        | 1     |                 | 21  | _ |   | - 3 | ) |
|           | サブネットマスク                       | 255 . | 255  |        | 255   |                 | 0   |   | _ | - 4 | 1 |
|           | ゲートウェイアドレス                     | 192 . | 168  |        | 1     |                 | 1   | - | _ | - 5 | ) |
| 6 —       |                                | 設定    |      |        | \$    | 刀期化             | Ł   |   |   | - 7 | ) |
| 8 —       |                                |       |      |        |       | <del>4</del> 4) | ンセル |   |   |     |   |

- 注意 LAN 設定の初期値は、 ・RARP 、DHCP は「有効」 ・IP アドレス、サブネットマスク、ゲートウェイアドレスは「0.0.0.0」 ・root パスワードは「無し」になっています。
- 「RARP を使用する」のチェックボックスにチェックすると、RARP プロトコルが有効に なります。RARP サーバーによって IP アドレスが設定されますので、③に入力した IP ア ドレスは無効になります。
   IP アドレスを手動で設定する場合、「RARP を使用する」のチェックを外してください。
- ②「DHCP を使用する」のチェックボックスにチェックすると、DHCP サーバーから割り当 てられる IP アドレスを有効とします。
   DHCP サーバーから割り当てられる IP アドレスを有効とするため、IP アドレス、サブ ネットマスク、ゲートウェイアドレスの設定はできません。
   IP アドレスなどを手動で設定する場合、「DHCP を使用する」のチェックを外してください。
- ③「IP アドレス」の指定ができます。
- ④「サブネットマスク」の指定ができます。
- ⑤「ゲートウェイアドレス」の指定ができます。
- ⑥「root パスワード設定」の入力になります。

| 🗣 root/(                             | スワードの設定 × |
|--------------------------------------|-----------|
| 古いパスワード<br>新しいパスワード<br>新しいパスワードの確認入力 |           |
| 設定美行                                 | キャンセル     |

任意の英数文字列を最大16文字設定できます(初期値は無し)。

パスワードを設定するためには、「古いパスワード」、「新しいパスワード」、「新しい パスワードの確認入力」のすべての入力が必要です。 ⑦「初期化」をクリックすると、LAN 設定を初期値に設定します。

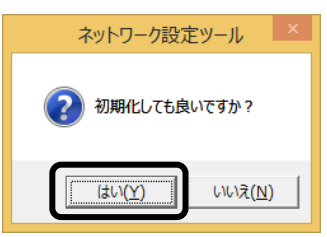

「はい(Y)」ボタンをクリックすると、LAN 設定を初期化します。

| ネットワーク設定ツール                                                                  | 2 |
|------------------------------------------------------------------------------|---|
| LANポートの初期化を実行しました。     設定を有効にするには、プリンタを再起動してください。     再起動後、検索ボタンをクリックしてください。 |   |
| ОК                                                                           |   |

LAN 設定の初期化後、「OK」ボタンをクリックし、プリンタを再起動してください。

⑧ IP アドレスなどの LAN 設定を入力し、「設定実行」ボタンをクリックすると、LAN 設定を登録します。

| 🗣 プリントサーバ設定                                                   | ×                    |
|---------------------------------------------------------------|----------------------|
| 「 RARPを使用する<br>対象機種: Lesprit Series<br>「 DHCPを使用する            |                      |
| IPアドレス 192 . 168 . 1                                          | . 1                  |
| サブネットマスク 255 . 255 . 25                                       | . 0                  |
| ゲートウェイアドレス 192 . 168 . 1                                      | . 0                  |
| rootパスワード設定                                                   | 初期化<br>キャンセル         |
| ネットワーク設定ツール                                                   | ×                    |
| LANポート設定を正常終了しました<br>設定を有効にするには、プリンタを再ま<br>再起動後、検索ボタンをクリックしてく | ,<br>動してください。<br>さい。 |
|                                                               | ОК                   |

LAN 設定の登録を完了すると、「LAN ポート設定を正常終了しました。設定を有効にする には、プリンタを再起動してください。」のメッセージを表示します。 「OK」ボタンをクリックして、メッセージ画面を閉じます。プリンタを再起動してください。 6. LAN 設定を複数同時に設定します。 同時に設定したいプリンタを選んだ後、「設定(S)」メニューから「LAN の複数同時 設定(D)」をクリックします。

| <b>a</b>                                |                                          | ネットワーク設定ツ                                           | ール                       |        | × |
|-----------------------------------------|------------------------------------------|-----------------------------------------------------|--------------------------|--------|---|
| ファイル(E)<br>LANポート(<br>機種名<br>Lesprit Si | 設定( <u>S</u> )<br>LAN<br>LAN<br>テス<br>検索 | <u>Iの設定(S)</u><br>Iの複数同時設定(D)<br>ト印字(T)<br>I時間設定(I) | )<br>IPアドレス<br>192.168.0 | 01.021 |   |
| <                                       |                                          |                                                     |                          |        | > |
| IPアドレスを                                 | 設定するプ                                    | リントサーバを選択してください。                                    |                          | 検索 閉じる |   |

検索した LAN インタフェースすべての LAN 設定をおこないます。 IP アドレスは、入力した IP アドレスから昇順で割り振られます。 「設定実行」ボタンをクリックし、複数同時に LAN 設定をおこないます。

| □ プリントサーバ複数同時設定 ×                                |                                                                           |
|--------------------------------------------------|---------------------------------------------------------------------------|
| □ RARPを使用する □ DHCPを使用する                          | ( ヒント<br>2 台のプリンタに LAN ポート<br>数同時設定をおこかう場合 IP                             |
| IPアドレス 192 . 168 . 1 . 10                        | 田内田区22000なり場合、1     アドレスに「192.168.1.10」     た設定すると、下記の設定にか                |
| サフネットマスク 255 255 255 0<br>ゲートウェイアドレス 192 168 1 0 | 2 2 2 2 2 2 1 1 1 2 2 2 2 2 2 1 1 2 2 2 2 2 2 2 2 2 2 2 2 2 2 2 2 2 2 2 2 |
| 設定数                                              | 2台目 「192.168.1.10」                                                        |
| IPアドレスは、先頭から昇順に振られます。<br>最大128台まで設定可能です。         | IP アドレス以外の設定は、す^<br>て同じ設定になります。                                           |
| 設定実行                                             |                                                                           |

7. LAN 設定の登録完了後、プリンタを再起動してください。

注意 無線 LAN インタフェースへの複数同時設定をおこなうことはできません。

LAN の設定を確認する場合は、テスト印字をします。
 「設定(S)」メニューから「テスト印字(T)」をクリックします。

| <b>\$</b> 7                            |                          | ネットワーク設定と                                    | ソール                              | ×           |
|----------------------------------------|--------------------------|----------------------------------------------|----------------------------------|-------------|
| ファイル(F)<br>LANポート(<br>操種名<br>Lesprit S | 設定(S)<br>LAN<br>テス<br>検索 | Nの設定(S)<br>Nの複数同時設定(D)<br>ト印字(T)<br>気時間設定(I) | <u>IPアドレス</u><br>192.168.001.021 |             |
| <<br>IPアドレスを                           | 設定するブ                    | リントサーバを選択してください。                             | 検索 開じ                            | ><br>?<br>? |

プリンタインタフェース設定のテスト印字をおこないます。 LAN インタフェースの MAC アドレス、IP アドレス、サブネットマスク、デフォルト ゲートウェイ、DHCP、RARP などの各設定内容を印字します。

9. プリンタの検索ができない場合は、検索時間を設定してください。 「設定(S)」メニューから「検索時間設定(I)」をクリックします。

| <b>a</b> 2                             |                                 | ネットワーク設定ツール                                                 | ×              |
|----------------------------------------|---------------------------------|-------------------------------------------------------------|----------------|
| ファイル(F)<br>LANポート(<br>操種名<br>Lesprit S | 設定(S)<br>LAN<br>LAN<br>テス<br>検索 | 4の設定(S)<br>4の複数同時設定(D)<br>ト印字(T)<br>192.168.001.<br>時間設定(I) | 021            |
| ν<br>ΙΡアドレスを                           | 設定するブ                           | リントサーバを選択してください。                                            | ><br>検索<br>閉じる |

| ▶ 検索時間設定      | × |
|---------------|---|
| 5 🕂 秒 (1~30秒) |   |
| まやンセル         |   |

プリンタの検索時間を入力し、「設定」ボタンをクリックします。

# 4. 無線 LAN インタフェース設定

プリンタ設定ツールを使って、無線 LAN インタフェースの IP アドレスなどの通信設定を します。

無線 LAN インタフェースの設定をする前に、プリンタとコンピュータを USB ケーブルや LAN ケーブルなど、無線 LAN 以外のインタフェースで接続してください。

お知らせ

・無線 LAN インタフェースの工場出荷状態(初期値)は、下記のとおりです。

| 無線 LAN インタフュ | ∟ースの初期値       |
|--------------|---------------|
| 無線モード        | Ad Hoc        |
| 通信チャンネル      | 6             |
| SSID         | SATO_PRINTER  |
| セキュリティ       | なし            |
| IP アドレス      | 192.168.1.1   |
| サブネットマスク     | 255.255.255.0 |
| ゲートウェイアドレス   | 192.168.1.2   |

- ・無線 LAN 接続の場合、お客様のネットワーク環境に合わせた通信条件設定が必要です。 詳しくはネットワーク管理者に相談してください。
- プリンタ設定ツールを起動します。 プリンタ設定ツールの起動方法については、16ページをご覧ください。
- ここでは、プリンタとコンピュータを USB ケーブルで接続した場合を例にしています。 「設定ツールとプリンタとの接続インタフェース」の「USB」を選択し、「設定」ボタ ンをクリックします。 そのほかの接続インタフェースの設定に関する詳細は、 https://www.sato.co.jp/support/から本プリンタを選択し、ダウンロードした「プ リンタ設定ツール説明書」をご確認ください。

| -                                    | L'esprit400v/v-exプリンタ設定ツール                                                   | - 🗆 × |
|--------------------------------------|------------------------------------------------------------------------------|-------|
| ファイル( <u>E</u> ) その他( <u>O</u> ) バージ | 2>( <u>V</u> )                                                               |       |
| ─設定ツールとプリンタとの接続イ<br>・ USB C LAN C    | (ンダフェース<br>RS-232C C IEEE 1284                                               |       |
| デバイス名: タイムアウト:5                      | 000                                                                          |       |
| プリンタ動作の設定 LANの影                      | 設定 無線LANの設定 RS-232Cの設定 IEEE1284の設定 Bluetoothの設定 ノンスタンダードの設定 その他の設定           |       |
|                                      |                                                                              |       |
| 1.印字方式                               |                                                                              |       |
| 2.ヘッド密度                              | 305dpi 16. 縦 400.0 一 (mm) 18. 縦 0 一 (dot)                                    |       |
| 3.印字速度                               | 4インチ/s(100mm/s)     ▼     17. 横     104.0   ・ (mm)     19. 横     0   ・ (dot) |       |
| 4.印字動作                               |                                                                              | - II  |
| 5.力ッタ動作                              | 動作1(ヘッド位置) 👤 20.連続動作 0 🕂 (dot) 22.カック動作 0 🕂 (dot)                            |       |
| 6.八切動作                               | 動作1(ヘッド位置) 21.ティアオフ動作 0 ÷ (dot) 23. ハクリ動作 0 ÷ (dot)                          |       |
| The Indiana Contract of the Indiana  |                                                                              |       |

**3**. 「USB 検索」ボタンをクリックします。

| a.                             | 接続設定(USB)                                 | ×          |
|--------------------------------|-------------------------------------------|------------|
| デバイス名称                         |                                           | USB検索      |
| <u>タイムアウト 500</u>              |                                           | 設定         |
|                                | × _⊥ ms                                   | キャンセル      |
| 説明<br>ここにマウスカーソル<br>「設定」をクリックす | のある入力項目についての説明が表示され<br>など設定を確定し通信確認を行います。 | <br>ໄສ້ອັ. |

**4**. 「デバイス名称」に通信に使用可能なデバイスドライバが表示されます。 「設定」ボタンをクリックします。

| ap .                      | 接続設定(USB)                                          | X                    |
|---------------------------|----------------------------------------------------|----------------------|
| デバイス名称<br>タイムアウト<br>=2888 | 5000 ms                                            | USB検索<br>設定<br>キャンセル |
| ここにマウスオ<br>「設定」を外         | カーソルのある入力項目についての説明が表示されま<br>りックすると設定を確定し通信確認を行います。 | t <b>đ</b> .         |

5. 「無線 LAN の設定」タブを開きます。

| <b></b>                                                | L'esprit400v/v-exプリンタ設定ツール                                                             | - |          | × |
|--------------------------------------------------------|----------------------------------------------------------------------------------------|---|----------|---|
| ファイル(E) その他(Q) バージョン(⊻)                                |                                                                                        |   |          |   |
| 設定ツールとプリンタとの接続インタフェース<br>・ USB CLAN CRS-232C CIEEE1284 | 設定                                                                                     |   |          |   |
| デバイス名: USB Printing Support IMPZ0010 カイノアウト: 5         | 000                                                                                    |   |          |   |
| プリンタ動作の設定   LANの設定   無線LANの設定   FS-2320                | Cの設定   IEEE 1284の設定   Bluetoothの設定   ノンスタンダードの設定   その他の設定                              |   |          |   |
| 動作モード アドホック ▼<br>SSID SATO_PRINTER<br>チャンネル 06 ▼       | セキュリティ設定     EAP       セキュリティ     なし       WEP     IEEE802.1x認証       WEPキー1     ニーザー名 |   | <b>y</b> |   |

6. 「情報取得」をクリックし、現在プリンタに設定されている値を取得します。

| FTPタイムアウト<br>LPDタイムアウト | 30 <u>;</u> (秒)<br>30 <u>;</u> (秒) | ■ <b>*****</b> ルート証明書 | 参照 |
|------------------------|------------------------------------|-----------------------|----|
| 無線設定                   |                                    | クライアント証明書             | 参照 |
| Association threshold  | 85                                 | 秘密鍵ファイル               | 参照 |
| Roaming threshold      | 80 :                               | クライアント証明書パスワード        |    |
| 説明<br>ここにマウスカーソルのある    | 入力項目についての説明が表示                     | ನನಗಿತ್ತರ್             |    |

7. 必要に応じて無線 LAN の設定を選択、入力します。 各設定項目に関する詳細は、https://www.sato.co.jp/support/から本プリンタを選択し、「プリンタドライバ説明書」をダウンロードして、ご確認ください。

| - ファイル(E) その他(Q) バージョン(V)<br>「設定マールとガリンタとの接続インタフェース                                                                                                    | Lespht400V/V-exプリングitgルビッール                                                                                                    |                                                                                  |                                         |
|----------------------------------------------------------------------------------------------------|----------------------------------------------------------------------------------------------------|----------------------------------------------------------------------------------|-----------------------------------------|
| <ul> <li>● USB ← LAN ← PS-2320 ← LEE1284<br/>デバイス名: USB Printing SupportJMBZ0012 タイムアウト:51</li> <li>ランク動作の設定   LANの設定 無線LANの設定   RS-2320</li> <li>動作モード アドホック ▼</li> <li>SSID   SATO_PRINTER<br/>チャンネル 06 ▼</li> <li>IPアドレス設定   RARPを使用する DHCPを使用する</li> <li>IPアドレス 192 168 1 1</li> </ul> | BXE     D00     の設定   IEEE 1284の設定   Bluetoothの設定   ノンスタン     セキュリティ なし     レキュリティ なし     WEP     WEPキー1     WEPキー3     WEPキー4 | ダードの設定   その他の<br>AP<br>IEEE802.1x認証<br>ユーザー名<br>パスワード<br>TTLS内部認証方式<br>TTLSサーバ認証 | EAP-TLS マ<br>FAP-TLS マ<br>FAP マ<br>無効 マ |
| サブネットマスク 255 255 0<br>ゲートウェイアドレス 192 168 1 2<br>通信プロトコル ステータス4(ENO応答) ▼<br>タイムアウト設定                                                                                                    | キーインデックス 1<br>WPA/WPA2<br>暗号化方式 TKIP<br>事前共有キー sato printer                                                                    | PEAPサーバ認証<br>Provisioning方式<br>事前認証機能                                            | 無効 <mark>▼</mark><br>Manual    ▼<br>無効  |
| Socket接続タイムアウト         60         (秒)           FTPタイムアウト         30         (秒)           LPDタイムアウト         30         (秒)           無線設定         (秒)         (秒)           Roaming threshold         85         (秒)           1908                                                       |                                                                                                    |                                                                                  |                                         |
| ここにマウスカーソルのある入力項目についての説明が表示され     読定初期化     情報取                                                                                                    | ます。<br>得 設定実行                                                                                                    |                                                                                  | 終了                                      |

- 8. 設定が完了したら、「設定実行」をクリックします。
- 9. メッセージに従いプリンタを再起動します。
- 注意 無線 LAN の設定はプリンタ再起動時に無線 LAN モジュールに反映されます。プリン タを再起動するまでは無線 LAN モジュールの設定値は変更されません。 無線 LAN 設定を初期化する場合は、「設定初期化」をクリックし、メッセージに従い プリンタを再起動してください。インストール作業を始める前に使用中のアプリケーショ ンはすべて終了してださい。

# 5. プリンタドライバのインストール方法 (USB)

※ USB 以外のプリンタドライバのインストールは32ページ以降をご覧ください。

注意 インストール作業を始める前に使用中のアプリケーションはすべて終了してください。
 プリンタの電源をオフにし、USB ケーブルをコンピュータに接続します。
 プリンタドライバのセットアップ、プロパティ設定、印刷設定をおこなう場合は、
 Administrator 権限ユーザーでログインしてください。
 プリンタドライバを使用する場合は、双方向通信を有効にしてご使用ください。
 複数台のプリンタをご使用になる場合は、個々のプリンタを識別するために台数分のプリンタドライバをインストールする必要があります。
 注意 1 台目のプリンタドライバをインストール後、2 台目以降のプリンタを接続してプリン

タの電源を入れると、自動的にプリンタドライバがインストールされます。

※ 本書のプリンタドライバのプロパティ画面は、Windows 8.1 を使用しています。 お使いの OS によっては画面構成が異なる場合がありますが、機能は共通となります。

①プリンタの電源が切れていることを確認して、Windows を起動します。

- ② https://www.sato.co.jp/support/から本プリンタを選択し、コンピュータの OS に合わせて「プリンタドライバ」をダウンロードします。
- ③ダウンロードしたファイルを解凍します。
- ④ PrnInst.exe を実行して、インストーラーを起動します。
- (5) ユーザーアカウント制御メッセージが表示されますので、「はい(Y)」をクリックします。

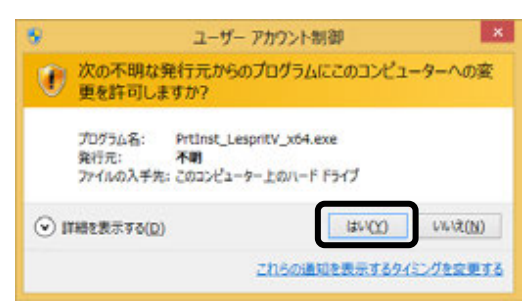

⑥「ソフトウェア使用許諾契約書」を読んで同意していただけたら、「インストール」を選び、「次へ」ボタンをクリックします。

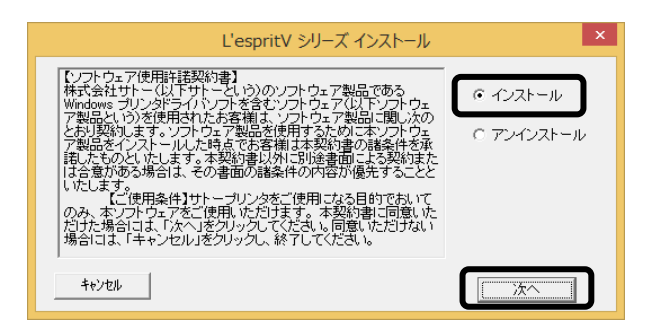

# ⑦使用するプリンタを選び、「次へ」ボタンをクリックします。

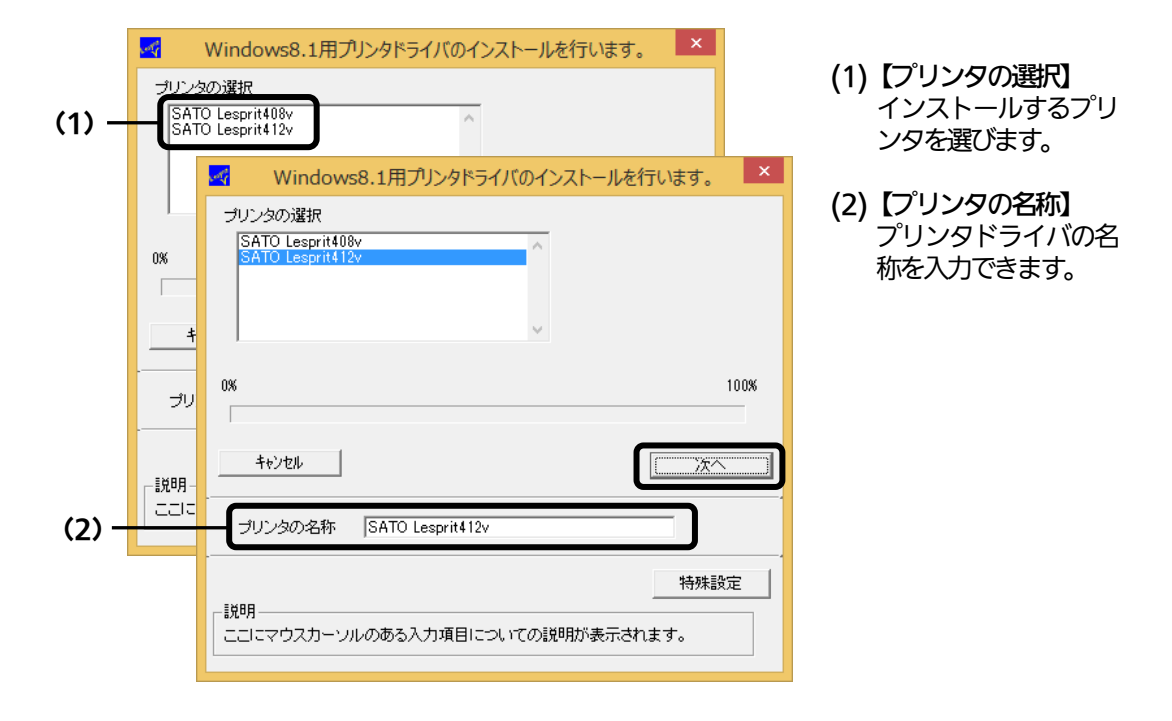

8 「Windows セキュリティ」画面が表示されます。

「インストール(I)」を選びます。

(お使いの OS によってはメッセージ内容が異なる場合があります。)

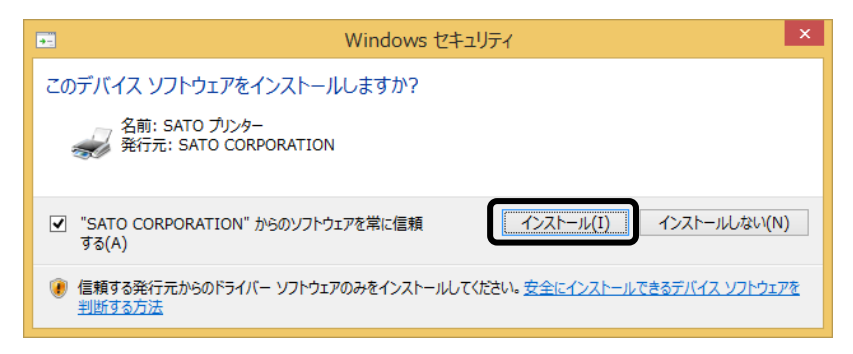

 ぼを読んポート指定」画面が表示されます。

 「終了」ボタンをクリックして、画面を閉じます。

※ コンピュータとプリンタを USB ケーブルで接続した後、プリンタの電源を入れてから 「終了」ボタンをクリックしてください。

| 接続先ポート指定                                                                                                    |
|----------------------------------------------------------------------------------------------------|
| プリンタに接続されているインタフェースを選択してください。                                                                                                    |
| ○ シリアル(RS-232C)インタフェース                                                                                                    |
| ○ バラレル(IEEE1284)インタフェース                                                                                                    |
| ○ LAN/無線LANインタフェース                                                                                                    |
| USBインタフェースをご利用の場合<br>コンピュータとプリンタをUSBケーブルで接続した後、プリンタの電源を<br>入れてから「終了」ボタンを押してください。<br>「新し、いードウェアの検出ウィザード」が表示された場合は指示に従<br>ってインストールを行ってください。 |
| 戻る 旅7 次へ                                                                                                    |

10プリンタの電源を入れます。

自動的にインストールを開始します。

以上でプリンタドライバのインストールは完了です。

①「デバイスとプリンター」を開き、プリンタドライバがインストールされていることを確認してください。

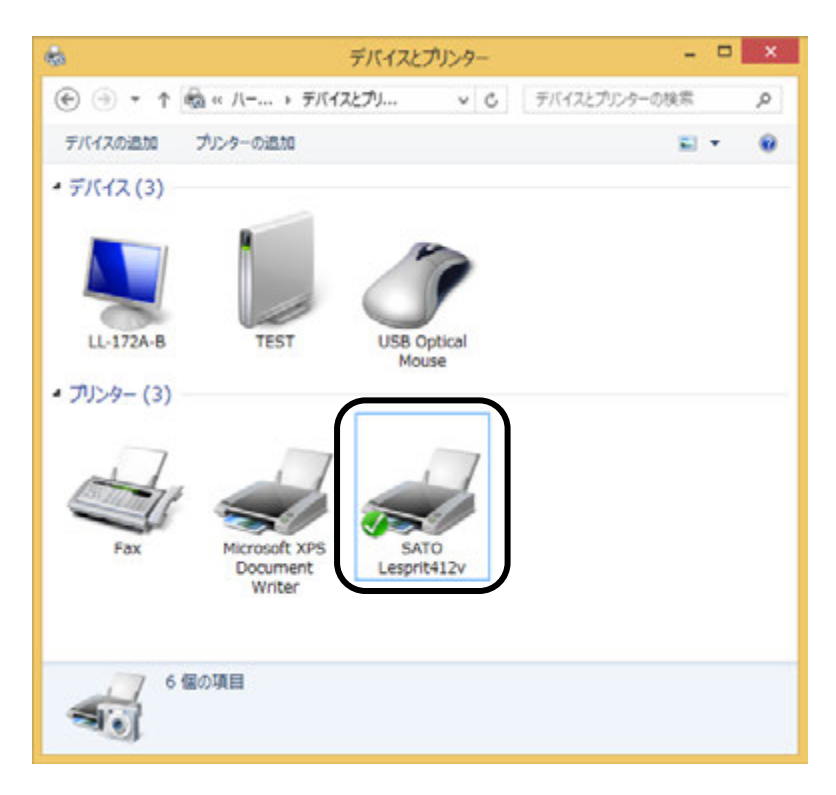

# 6. プリンタドライバのインストール方法(USB 以外)

- ※ 本書のプリンタドライバのプロパティ画面は、Windows 8.1 を使用しています。 お使いの OS によっては画面構成が異なる場合がありますが、機能は共通となります。
- 注意 インストール作業を始める前に使用中のアプリケーションはすべて終了してください。 プリンタの電源を切り、インタフェースケーブルをコンピュータと接続します。 プリンタドライバのセットアップ、プロパティ設定、印刷設定をおこなう場合は、 Administrator 権限ユーザーでログインしてください。 プリンタドライバを使用する場合は、双方向通信を有効にしてご利用ください。 Windows Server OS でリモートデスクトップサービスが起動している場合は、リ モートデスクトップサービスをインストールモードにしてください。ただし、リモート デスクトップサービス環境下でのプリンタドライバの動作は保証しておりません。
- ①プリンタの電源が切れていることを確認して、Windows を起動します。
- ② https://www.sato.co.jp/support/から本プリンタを選択し、コンピュー タの OS に合わせて「プリンタドライバ」をダウンロードします。
- ③ ダウンロードしたファイルを解東します。
- ④ PrnInst.exe を実行して、インストーラーを起動します。
- (5) ユーザーアカウント制御メッセージが表示されますので、「はい(Y)」をク リックします。

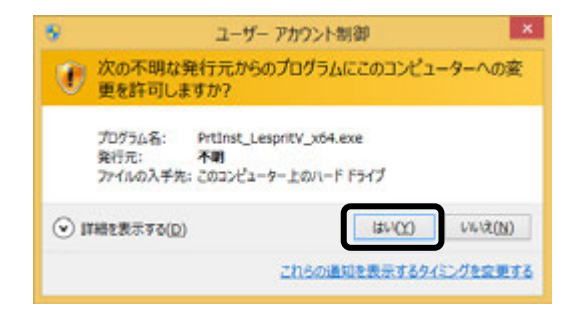

⑥「ソフトウェア使用許諾契約書」を読んで同意していただけたら、「インストール」を選び、「次へ」ボタンをクリックします。

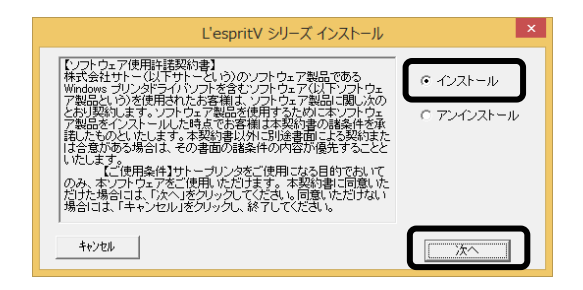

# ⑦使用するプリンタを選び、「次へ」ボタンをクリックします。

| (1) — | ゴリンタベ<br>SATC<br>SATC | Windows8.1用プリンタドライバのインストールを行います。<br>か選択<br>Lesprit408v<br>Lesprit412v             | (1)【プリンタの選択】<br>インストールするプリンタを選<br>びます。                   |
|-------|-----------------------|-----------------------------------------------------------------------------------|----------------------------------------------------------|
|       | 0%                    | Windows8.1用プリンタドライバのインストールを行います。<br>プリンタの選択<br>SATO Lesprid00v<br>SATO Lesprid12v | <b>(2)【プリンタの名称】</b><br>プリンタドライバの名称を入力<br>できます。           |
|       | キャ<br>プリン<br>         | 0% 100%<br>「<br>キャンセル」                                                            | ※複数のプリンタドライバをイン<br>ストールする場合は、「特殊設<br>定」 ボタンをクリックしま<br>す。 |
| (2) — |                       | プリンタの名称 「SATO Lesprit408v<br>特殊設定<br>説明<br>ここにマウスカーンルのある入力項目についての説明が表示されます。       |                                                          |

#### 特殊設定画面

| 特殊設定                                                           | × |
|----------------------------------------------------------------|---|
|                                                                |   |
| インストールするプリンタ数 1 OK                                             |   |
|                                                                | , |
| □ 言語モニタをインストールしない                                              |   |
| 説明<br>通常は、言語モニタをインストールします。<br>双方向を使用しない環境のみチェックポックスをONにしてください。 | , |
|                                                                |   |

#### 【特殊設定】

- インストールするプリンタ数
   プリンタドライバを複数インストール
   する場合、インストールするプリンタ数
   を入力します。
- ・**言語モニタをインストールしない** 双方向サポートを使用しない場合、 チェックボックスをチェックします。

 ※ 「Windows セキュリティ」画面が表示されます。
 「インストール(I)」をクリックして、プリンタドライバをインストール してください。
 (お使いの OS によってはメッセージ内容が異なる場合があります。)

(お使いの US によう Cはメッセーシ内容が異なる場合があります。

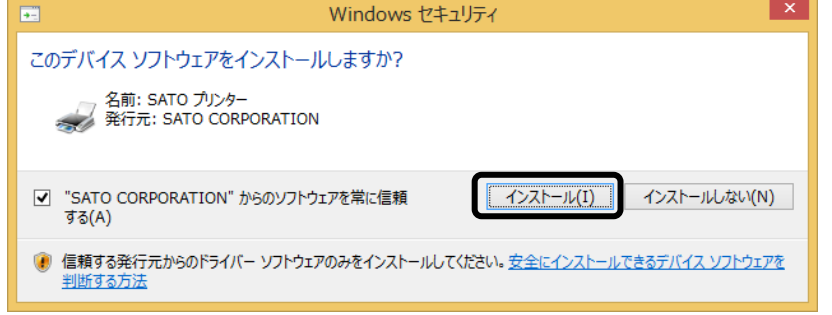

⑧ご使用のインタフェースに合わせて以下のページをご覧ください。

- ・パラレルインタフェース (335ページ)
   ・RS-232C インタフェース (336ページ)
   ・LAN/無線 LAN インタフェース (37ページ)
- ※ LPT ポート、USB ポートの接続の場合、「新しいハードウェアが見つかりました」の画面が表示されることがあります。そのときは、画面の右上の「×」、または「キャンセル」ボタンをクリックして画面を閉じてください。

### パラレルインタフェースのインストール

⑦「パラレル(IEEE1284)インタフェース」を選び、「次へ」ボタンをクリックします。
 「SATO ポート(推奨)」を選び、「OK」ボタンをクリックします。

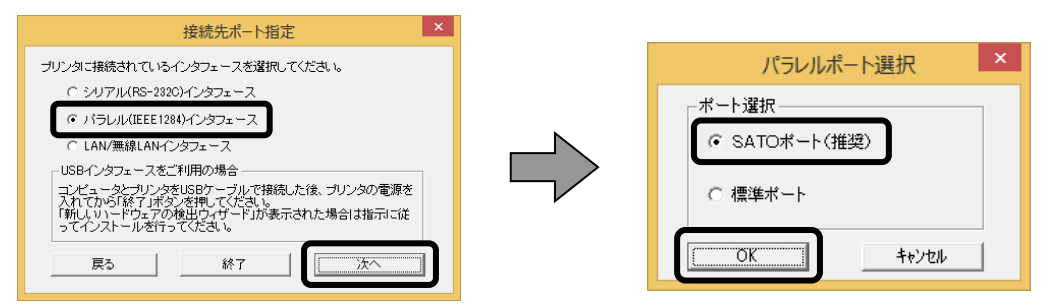

- ※「SATO ポート(推奨)」を選び、「OK」ボタンをクリックすると、⑩に進みます。
- ※ 「標準ポート」を選び、「OK」をクリックすると⑪に進みます。
- ※ 標準ポートは「LPT1」でインストールします。 標準ポートは、双方向通信をおこなわない場合に指定します。 標準ポートの「LPT1」以外で接続するときは、ドライバのセットアップ完了後に、 プリンタドライバのプロパティ画面で出力ポートを変更してください。
- 10「接続先のポート名(E)」に任意のポート名を入力します。「出カデバイス名
  - (O)」を選び、「OK」ボタンをクリックします。

| SATO I       | LPTポート名               | ×               |      |       |
|--------------|-----------------------|-----------------|------|-------|
| 接続先のポート名(E): |                       | ОК              |      |       |
|              |                       | キャンセル           |      |       |
| LPT1:        |                       | SATO LPT7       | ポート名 | ×     |
|              | 接続先のポー<br>Leoprit412u | ト名( <u>E</u> ): |      | ОК    |
|              | HTT TING              | 7夕(∩):          |      | キャンセル |
|              | LPT1:                 | ~=              | ~    |       |
|              |                       |                 |      |       |

①「OK」ボタンをクリックします。以上でプリンタドライバのインストールは完了です。

| SATOプリンタインストールツール ×                                                                          |
|----------------------------------------------------------------------------------------------|
| プリンタの設定が更新されました。<br>新しい設定を有効にするためには、Windows の再起動が必要です。<br>Windows を再起動してからプリンタを使用するようにして下さい。 |
| ОК                                                                                           |

(12)プリンタをパラレルインタフェースに接続し、プリンタの電源を入れます。

#### RS-232C インタフェースのインストール (9)「シリアル(RS-232C)インタフェース」を選び、「次へ」ボタンをクリックします。 「SATO ポート(推奨)」を選び、「OK」ボタンをクリックします。 接続先ポート指定 シリアルポート選択 ブリンタに接続されているインタフェースを選択してください。 ◎ シリアル(RS-2320)インタフェース ボート選択 -パラレル(IEEE1284)インタフェー ● SATOボート(推奨) ○ LAN/無線LANインタフェース - USBインタフェースをご利用の場合 レビュータンフリンタをUSBケーブルで接続した後、フリンタの電源を れてから「終了」ボタンを押してひこも、 肌しい)ードウェアの検出ウィザードが表示された場合は指示に従 てインストールを行ってひこさい。 ○ 標準ポート ÖΚ キャンセル 戻る 終了 ※「SATO ポート(推奨)」を選び「OK」ボタンをクリックすると、⑩に進みます。 ※ 「標準ポート」を選び「OK」ボタンをクリックすると、⑪に進み、インストールが 完了します。 ※ 標準ポートは「COM1」でインストールします。

- 、 標準ホートは「COMT」でインストールします。 標準ポートは、双方向通信をおこなわない場合に指定します。 標準ポートの「COM1」以外で接続するときは、ドライバの セット アップ完了後、 プリンタドライバのプロパティ画面で出力ポートを変更してください。
- 🔟 「接続先のポート名(E)」に任意のポート名を入力します。「出力デバイス名
  - (O)」を選び、「OK」ボタンをクリックします。

| SATO C                        | COMポート名                       | ×           |
|-------------------------------|-------------------------------|-------------|
| 接続先のポート名(E):                  | ОК                            |             |
|                               | キャンセル                         | L L         |
| 出力デバイス名( <u>0</u> ):<br>COM1: | SAT                           | O COMポート名 × |
|                               | 接続先のポート名( <u>E</u> ):         | OK          |
|                               | Lesprit412v                   | キャンセル       |
|                               | 出力デバイス名( <u>O</u> ):<br>COM1: | ~           |

①「OK」ボタンをクリックします。以上でプリンタドライバのインストールは完了です。
 Windows を再起動して、プリンタドライバとプリンタが接続されているかを確認します。

| SATOプリンタインストールツール ×                                                                          |
|----------------------------------------------------------------------------------------------|
| プリンタの設定が更新されました。<br>新しい設定を有効にするためには、Windows の再起動が必要です。<br>Windows を再起動してからプリンタを使用するようにして下さい。 |
| ОК                                                                                           |

12 プリンタをシリアルインタフェースに接続し、プリンタの電源を入れます。

### LAN/無線 LAN インタフェースのインストール

- ⑨「LAN/無線 LAN インタフェース」を選び、「次へ」ボタンをクリックします。 「SATO ポート(推奨)」を選び、「OK」ボタンをクリックします。

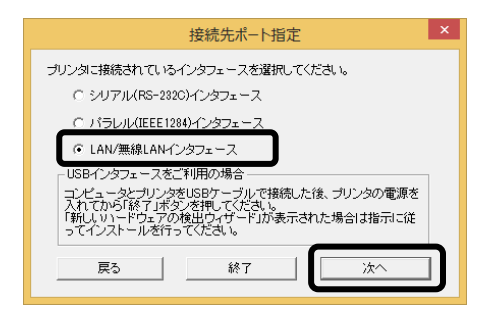

10「接続先のポート名(E)」を入力します。 「出力プリントサーバ (O)」にIP アドレスを入力し、「OK」ボタンをクリックします。

| SATO LANポート                                    | 名 ×                                                                          |             |
|------------------------------------------------|------------------------------------------------------------------------------|-------------|
| 接続先のボート名(E):<br>出力プリントサーバ(Q):<br>IPアドレス: 0.0.0 | ок<br>++>teл                                                                 |             |
|                                                | SATO LANポート名                                                                 | ×           |
|                                                | 接続先のポート名(E):<br>Lesprit412v<br>出力ブリントサーバ( <u>O</u> ):<br>IPアドレス: 192.168.121 | СК<br>++>±и |

(1)「OK」ボタンをクリックします。以上でプリンタドライバのインストールは完了です。 Windows を再起動して、プリンタドライバとプリンタが接続されているかを確 認します。

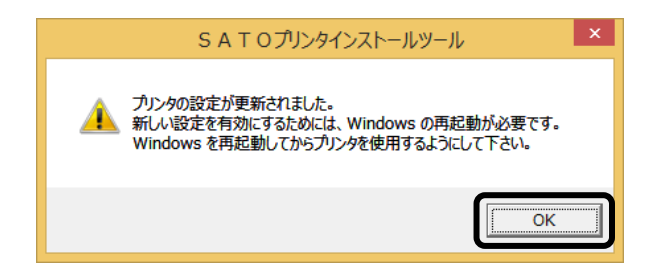

# 7. ラベル発行までの流れ

アプリケーションソフトから作成したレイアウトを印字するときは、最初にプリンタドライバの設定 を確認してからおこないます。

※ 本書のプリンタドライバのプロパティ画面は、Windows 8.1 を使用しています。 お使いの OS によっては画面構成が異なる場合がありますが、機能は共通です。

# ①プリンタドライバの設定シートを開きます。

 「デバイスとプリンター」フォルダを開き、使用しているプリンタのアイコンを右ク リックしてください。「プリンターのプロパティ(P)」を選んでください。プリンタドラ イバのプロパティが開きます。

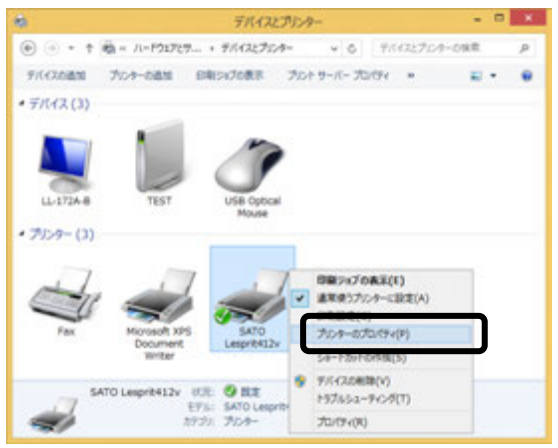

2.「共有」タブを選びます。

| 定 色の管理 セキュリティ バージョン情報                          |
|------------------------------------------------|
|                                                |
|                                                |
|                                                |
|                                                |
|                                                |
| by                                             |
| 利用可能な用紙:                                       |
| 信第5561 115 x 115 mm 小<br>信第5562 2 178 x 115 mm |
| フリーサイズ                                         |
|                                                |
| ★設定(近) デスト ページの印刷(工)                           |
| 0K \$45,476 338/A                              |
|                                                |

※ ここでは例として「Lesprit412v」で説明します。

# ②「共有オプションの変更(O)」ボタンをクリックします。

| SATO Lesprit412vのプロパティ                                                                                                    | ×                                                                                                    |
|----------------------------------------------------------------------------------------------------|----------------------------------------------------------------------------------------------------|
| 金穀 共有 ポート 詳細設定 色の管理 セキュリティ パージョン情報                                                                                                    |                                                                                                    |
| このプルンターを共有すると、このロンビューターにユーザー名とバスワードを持つ<br>ネットワーク上のユーザーのみが、そのプルンターで日期できます。コンビューター<br>ガスリープが想めときは、プルンターを利用することはできません。設定を変更す<br>るには、19-5ワークと見有ビンターを使用してください。 |                                                                                                    |
| 警共有オプションの変更(Q)<br>□ このノワンターを共有する(2)                                                                                                    |                                                                                                    |
| 具有名(止):                                                                                                    |                                                                                                    |
| ※クライアントコンピューターで印刷ショブのレンダシングをする(8)                                                                                                    |                                                                                                    |
| ドライバー<br>このプロシターを物のバージョンの Windows を実行しているユーザーと共有<br>する場合、ユーザーがプロンタードライバーを検索する必要がなくなるように、<br>通知ドライバーをインストールすることをお助めします。                                    |                                                                                                    |
|                                                                                                    | SATO Lesprit412vのプロパティ                                                                                                    |
| 通知ドライバー(D)                                                                                                    | 金穀 共有 ポート 詳細設定 色の管理 セキョリティ バージョン情報                                                                                                    |
| OK 47206 II                                                                                                    | このプリンターを共有すると、このコンピューターにユーザー名とパスフードを持つ<br>ネットコーク上のユーザーのみが、そのプリンターで印刷できます。コンピューター<br>ガスリープを取ったは、アンシーを利用するとはできません。設定を変更す<br>るには、日小レコークと共有センターを使用してください。 |
|                                                                                                    | このプルターを共有する(S)                                                                                                    |
|                                                                                                    | 并有的(1):                                                                                                    |
|                                                                                                    | 図 ウライアント コンピューターで印刷ショブのレンタリングを革る(B)                                                                                                    |
|                                                                                                    | ドライバー<br>このブリンターを他のバージョンの Windows を実行しているユーザーと共有<br>する場合、ユーザーがプリンタードライバーを検索する必要がなくなるように、<br>通知ドライバーをインストールすることをお知めします。                                |
|                                                                                                    | 通加ドライバー(Ω)                                                                                                    |
|                                                                                                    | OK         年ャンセル         道用(点)                                                                                                    |

「共有オプションの変更(O)」が表示されない場合は、以下の操作をしてください。

- (1) 「コントロールパネル」を開き、「ネットワークと共有センター」を選びます。
- (2) 「共有の詳細設定の変更…」を選びます。
- (3) 「ファイルとプリンターの共有」の「ファイルとプリンターの共有を無効にする」 にチェックをして、「変更の保存」ボタンをクリックしてください。

全ユーザーのプリンタドライバの設定をするときは40ページをご覧ください。 個別ユーザーのみのプリンタドライバの設定をするときは41ページをご覧ください。 ▲全ユーザーのプリンタドライバを設定するときは、「標準の設定」を使用します。 新規に追加したユーザーのドライバの設定は、「標準の設定」の値が初期値になります。

| SHI'V DESPICILERO/SUIT/1                                                                                                    |                                                                                                    |
|----------------------------------------------------------------------------------------------------|----------------------------------------------------------------------------------------------------|
| 8 共利 ポート 詳細設定 色の整理 セキュリティ バージョン情報                                                                                                    |                                                                                                    |
| このプリンターを共有すると、このコンピューターにユーザー名とパスワードを持つ                                                                                                    |                                                                                                    |
| ネットワーク上のユーザーのみが、そのプルクラーでお用できます。コンピューター<br>がスリープは勤のときは、プルクーを利用することはできません。設定を変更す<br>るには、記っトワークと共有センターを使用してください。                                                                                                    |                                                                                                    |
| □ このプルターを共有する( <u>5</u> )                                                                                                    |                                                                                                    |
| 并剩名伯尔                                                                                                    |                                                                                                    |
| ■ ウライアント コンピューターで印刷ジョブのレンタリングを下る(E)                                                                                                    |                                                                                                    |
| ドライバー<br>このプルンターを格のパーションの Windows を実行しているユーザーと共有<br>する場合、ユーザーがブランター ドライバーを検索する必要がなくなるように、<br>通知ドライバーをインストールすることをお勧めします。                                                                                                    | ④「標準の設定( <u>F</u> )…」ボタンをクリ                                                                                                    |
| 通知ドライバー(D)                                                                                                    | しまり。                                                                                                    |
|                                                                                                    | SATO Lesprit412vのプロパティ                                                                                                    |
| and an and a second                                                                                                    | 金段 共有 ポート 詳細設定 色の整理 セキュリティ バージョン清朝                                                                                               |
|                                                                                                    | <ul> <li>第二利用可能(L)</li> </ul>                                                                                                    |
|                                                                                                    | ○號時(股) 0:00 0 時7 0:00 0                                                                                                    |
|                                                                                                    | 優売曝促(Y): 1 🛓                                                                                                    |
|                                                                                                    | F34/(-(V): SATO Lesprit412v v #fLA/F54/(-(W)                                                                                     |
|                                                                                                    |                                                                                                    |
|                                                                                                    | <ul> <li>金ページ分のデータをスプールしてから、日南データをプリンターに送る(工)</li> <li>※ すぐに印南データをプリンターに送る(工)</li> <li>() プリンターに適便印南)データを送る(<u>D</u>)</li> </ul> |
|                                                                                                    | □ 一致しないドキュメントを保留する(H)                                                                                                    |
|                                                                                                    | ■スプールされたドキュメントを単初に印刷(する(日)                                                                                                    |
| 『リンタドライバの設定シートが                                                                                                    | □ 印刷機ドキュメントを擁す(K)                                                                                                    |
| きます                                                                                                    | ☑ 詳細な印刷機能を有効にする(E)                                                                                                    |
| 16 6 9 0                                                                                                    | #事の設定(E) アリントプロセッサ(N) 区切りページ(Q)                                                                                                  |
| SATO Lesprit412v 標準の設定                                                                                                    | ○K 年中ンセル 副                                                                                                    |
| ラコン情報 周紙 動作モード 拡張処理設定 タリエイトフォント ユーティリティ                                                                                                    |                                                                                                    |
|                                                                                                    |                                                                                                    |
| 677 A /777 (A)                                                                                                    |                                                                                                    |
| SATU                                                                                                    |                                                                                                    |
| The State of State of |                                                                                                    |
| Exercise Country of Country of Co |                                                                                                    |
| L'espritV-ex series                                                                                                    |                                                                                                    |
| L'espritV-ex series                                                                                                    |                                                                                                    |
| L'espritV-ex series<br>L'espritV series                                                                                                    |                                                                                                    |
| L'espritV-ex series<br>L'espritV series                                                                                                    |                                                                                                    |
| L'espritV-ex series<br>L'espritV series<br>Plater Deiver Version Information<br>Primer Driver Version 12.0.0.50<br>For Waddawar (def)<br>Cognitadi O Sal To Corporation All Egits Reserved                                                                                                    |                                                                                                    |
| L'espritV-ex series<br>L'espritV series<br>Plate Dever Venica Idocandos<br>L'ergrit Prante Dever Venica 12.0.0.50<br>For Mediore (201<br>Copyright © SATO Corporation All Rights Reserved                                                                                                    |                                                                                                    |
| L'espritV-ex series<br>L'espritV series<br>L'espritV series<br>Printer Dever Venica Islando<br>For Wadows (all)<br>Copright © SATO Corporation All Fights Reserved<br>Copright © SATO Corporation All Fights Reserved<br>Nodel Venica<br>Language montos : 12.0.0.50<br>Este interface : 10.0.250<br>Lett Fort member : 10.0.00                                                                                                    |                                                                                                    |

▲個別ユーザーのみのプリンタドライバを設定するときは、「基本設定(E)…」ボタンを使用します。

③「全般」タブを選びます。

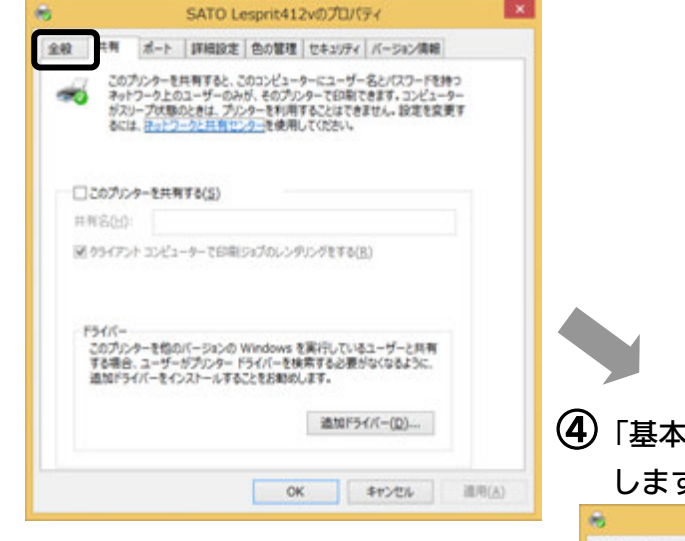

④「基本設定(<u>E</u>)…」ボタンをクリック します。

| 49 ±±                                                                           |               | I I I I I I I I I I I I I I I I I I I | 0.05718            | 17.2.31194                   | N-Salville           | 50 |
|---------------------------------------------------------------------------------|---------------|---------------------------------------|--------------------|------------------------------|----------------------|----|
| 100                                                                             | n   m-r       | TANKED OF                             | Ever:              | 644074                       | 1-21/1               | ** |
| -                                                                               | SATO          | Lesprit412v                           |                    |                              |                      |    |
| 島府(L):                                                                          |               |                                       |                    |                              |                      |    |
| (2)1 <kt< td=""><td>° 🕅</td><td></td><td></td><td></td><td></td><td></td></kt<> | ° 🕅           |                                       |                    |                              |                      |    |
|                                                                                 |               |                                       |                    |                              |                      |    |
| EFA(Q):                                                                         | SATO L        | esprit412v                            |                    |                              |                      |    |
| B: UU                                                                           | ž.            |                                       | 利用可                | 厳な用紙:                        |                      |    |
| 周囲: U<br>ホチキス                                                                   | いえ<br>止め: いいえ |                                       | 標準:<br>標準:<br>71-1 | メルト1 115<br>メイルト2 178<br>サイズ | x 115 mm<br>x 115 mm | 4  |
| 1819. 7                                                                         |               | pi .                                  |                    |                              |                      | -  |
| 进度: 7<br>最高级                                                                    | RE: 305 d;    |                                       |                    |                              |                      |    |
| 进度: 不<br>最高级的                                                                   | KBE: 305 d;   | 基本1                                   | R定(E)              | 721                          | パージの日期               | 00 |

⑤プリンタドライバの設定シートが開きます。

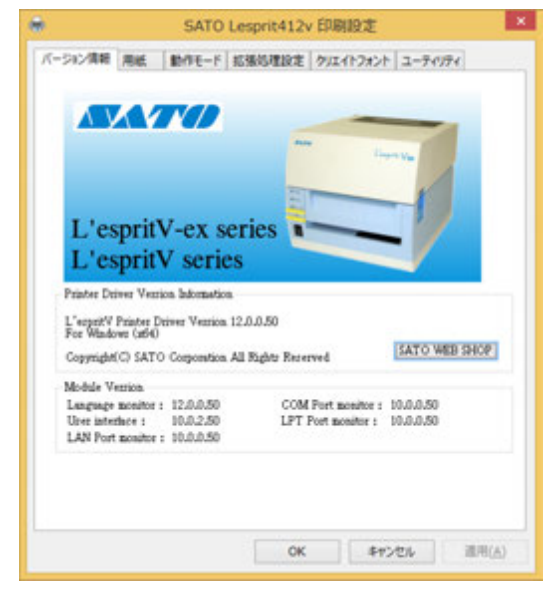

# ⑥プリンタドライバの状態を取得します。 1.「ユーティリティ」タブを選び、「デバイスの設定」ボタンをクリックします。

| le SATO Lesprit412v 印刷設定                     | ×                                                                           |
|----------------------------------------------|-----------------------------------------------------------------------------|
| バージョン情報 用紙 動作モード 拡張処理設定 クリエイトフォン ユーティリティ     |                                                                             |
| デバイスの設定                                      |                                                                             |
| II文定信春報のJ述みシンスナ・「呆存<br>タウンロート・フォント・ロコフォント「香報 |                                                                             |
|                                              |                                                                             |
|                                              | デバイスの設定 ×                                                                   |
|                                              | プリンク設定: 連続                                                                  |
|                                              | ヘッ <b>ド密度:</b> 305dpi(12本/mm)                                               |
|                                              | ハート*ウェアパーン*レ                                                                |
|                                              | ファームウェア                                                                     |
| OK キャンセル 適用                                  | ( <u>A</u> ) フォント                                                           |
|                                              |                                                                             |
|                                              | ハートウェアパージョンを取得 開じる<br>開じる<br>説明<br>フリンタ期後を選択します。変更後知は動作モートウロパラィページの動作モードの設定 |

- 2. プリンタの電源を入れてください。
- 「情報を取得」ボタンをクリックしてください。
   本プリンタで指定しているプリンタ情報を取得し、「プリンタ設定」、「ヘッド密度」の欄に表示します。
   プリンタ設定のリストボックスにて、プリンタの動作を選び設定できます。

# ⑦用紙を選びます。

2.

| 「用紙」タブ                                                    | を選びます。                        |
|-----------------------------------------------------------|-------------------------------|
| SATO Les                                                  | prit412v 標準の設定                |
| パージョン(第2   用紙   1943モード   版                               | 張処理設定 クリエイトフォント ユーティリティ       |
| NATO                                                      |                               |
|                                                           | Trank Ve                      |
| L'espritV-ex ser                                          | ries                          |
| L'espritV series                                          |                               |
| Printer Driver Version Information                        |                               |
| L'espeitV Printer Driver Vession 12.<br>For Windows (at60 | 0.0.50                        |
| Copyright(C) SATO Corporation All                         | Fights Received SATO WEB SHOP |
| Module Vention                                            |                               |
| Language monitor : 12.0.0.50                              | COM Post monitor : 10.0.0.50  |
| LAN Port monitor : 10.0.0.50                              | LF4 Port Bonnoe 1 1000.000    |
|                                                           |                               |
|                                                           |                               |
|                                                           |                               |

SATO Lesprit412v EPRIDE パージにの保護 用紙 創作モード 医療防理設定 クリエイトフォント ユーディリティ 用約名 (数第5-53-1115×115 mm v 印刷大会 (数字-53-1115×115 mm v 印刷大会 (数字-53-1115×115 mm v) 88 0# 1110000 0784WI 884 884 884 0 F-1-#12 OCTATION. Щ 2-3272-1 0.0 101878-0 +0828240+ . D PURMO Recorded 1 RADINE 用任金的 Ridulla Ridolda 20-9(2)alla テージャート 用助設定の正統 コフリーサイズをレスプリ王向にする 後期 2016年1月21日日本市门ます。 OK キャンセル 通用(A)

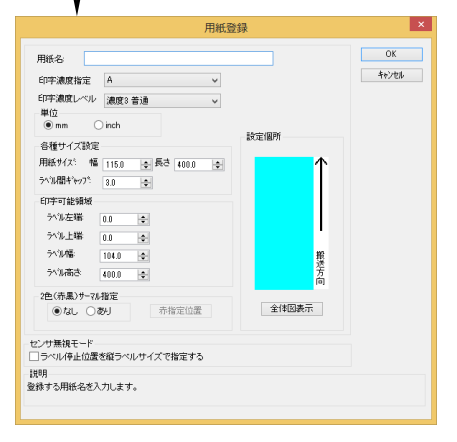

#### 「用紙名」の 🚽 をクリックして、表示されるリストから目的の用紙を選んでください。

「用紙名」には 2 種類の標準ラベルがあらかじめ 登録されています。

標準ラベル1 115×115(mm) 標準ラベル2 178×115(mm)

※ 標準ラベル以外の用紙を使用するときは 用紙登録 をクリックして新たに用紙を登録します。

「用紙登録」に関する詳細は、

https://www.sato.co.jp/support/から本プリン タを選択し、「プリンタドライバ説明書」をダウン ロードして、「1.3 用紙」をご確認ください。

### ヒント

ここで選んだ用紙がアプリケーションソフ トで通常使用する用紙に設定されます。 アプリケーションソフトによっては、あら ためて用紙を選ぶ必要があるものもありま す。詳しくはアプリケーションソフトのマ ニュアルをご覧ください。

<u>注意</u>プリンタドライバ経由で発行する場合は、濃度指定と印字濃度レベルが有効となり ますので、本設定で印字が適性になるように設定をお願いします。

### 8/バーコードを印字するには

バーコードを印字するには、まず印字するバーコードの設定を「バーコードフォント」として登録す る必要があります。その結果アプリケーションソフトからは、登録したバーコードフォントをフォン ト種として呼び出すことができます。以下に「バーコードフォント」の登録手順を示します。

 「クリエイトフォント」タブを選び、「バーコードフォント」グループの「新規登録」ボ タンをクリックしてください。

| les SATO Lesprit412v 印刷設定 ×                                  | バーコードフォントの登録                                                                       |
|--------------------------------------------------------------|------------------------------------------------------------------------------------|
| バージョン情報 用紙 動作モード 拡張処理設 クリエイトフォント エーティリティ                     | 登録フォント名 JAN-13<br>フォント種町<br>●バーコードストリングフォント ○バーコードファイルフォント<br>Jパーコード種 JAN/EAN-18 v |
| バーコードフォント                                                    | 連番設定                                                                               |
| 189月<br>登録されたパーコートフォントのリストを表示します。<br>OK キャンセル 適用( <u>A</u> ) | 説明<br>パーコート種を選択します。                                                                |

- 2. 「登録フォント名」に、登録するバーコードフォントの名称を入力してください。
- 「バーコード種」の をクリックして、表示されるリストから、登録するバーコード 種を選び、「詳細設定」ボタンをクリックしてください。
- 4. 選んだバーコード種に対応する設定ダイアログを表示します。

| JAN/EAN-13 詳細設                                                                                                    | 定 ×                                                                                                    |                                      |
|----------------------------------------------------------------------------------------------------|----------------------------------------------------------------------------------------------------|--------------------------------------|
| 生成単位<br>● ジメートル<br>○ インチ<br>○ プリンジ解後度(ドット)<br>- 新説文字のリノガードバーのリ<br>● 解説文字ないノガードバーのリ<br>● 解説文字ないノガードバーのり<br>● 解説文字ないノガードバーなし<br>● 解説文字ないノガードバーた即新と最終桁を伸ばす<br>■ 解説文字ないノガードバー先即新と最終桁を伸ばす<br>- 詳細からしたのでのあった記録をします。(新聞は、0.1mmから50.0m | OK         キャンセル           回転角度         0           「「「「「「「」」」」」」」         ・           ノバー幅(ナローノバー)         ・           ノビーノボー)         2L(2dot)           ノビーコードの天地         1001全 (mm)           mです。)         ・ | ※ ここでは例として「JAN/EAN-13」の設定<br>をしています。 |

5. 設定が終了したら「OK」ボタンをクリックしてください。ひとつ前のダイアログに戻り ますので、もう一度「OK」ボタンをクリックしてください。

以上の手順でバーコードフォントを登録することにより、アプリケーションソフトからバーコードを印 字 す る こ と が 可能となります。

- <u>注意</u>使用するアプリケーションによっては、プリンタドライバで設定した装飾フォント・バーコード フォントが印字できない場合があります。
- ※「クリエイトフォント」シートに関する詳細は、https://www.sato.co.jp/support/ から本プリンタを選択し、「プリンタドライバ説明書」をダウンロードして、「1.6 クリエイトフォント」をご確認ください。

# ⑦プリンタ動作を設定します。

- 1. 「動作モード」タブを選びます。
- 「印字速度」の ▼ をクリックして、表示されるリストから印字速度を選びます。
- 「センサ」の 
   をクリックして、表示されるリストから使用するセンサを選びます。
- 「動作モード」の ▼ をクリックして、 表示されるリストから動作モードを選びます。

| バージョン清報     期紙     動作モード     諸振処理設定     クリエイトフォント     ユーティリティ       用紙仕様     ディザリング     のり無:タグ     なし     ハーフトーン調整       カラーテキスト印字     白黒印字     ラインアート       ● 階調印字     ラインアート |
|----------------------------------------------------------------------------------------------------|
| 印字速度: 4インチ/s(100mm/s)                                                                                                    |
| -通信制御設定<br>■ 1ページプン確認して発行する<br>129月<br>こここマウスカーツル位置についての説明が表示されます。                                                                                                    |
|                                                                                                    |

# 10カッタ付プリンタをご使用の場合

- 1. 「拡張処理設定」タブを選びます。
- 一定枚数ごとにラベルをカットする場合は 「指定枚数カット指定」を「あり」にし て、「カット枚数」を設定してくださ い。
- 印刷終了ごとにラベルをカットする場合は
   「印刷終了時に用紙をカットする」
   チェックボックスにチェックし、カット 動作を設定してください。

| SA1                                            | FO Lesprit412v 印刷設定 ×                                    |
|------------------------------------------------|----------------------------------------------------------|
| バージョン情報 用紙 動作モー                                | - 「拡張処理設定」 リエイトフォント ユーティリティ                              |
| カットモード                                         |                                                          |
| カッタコマンド                                        | 指定枚数加计指定                                                 |
| コントロールフォント機能を使用。                               | <ul> <li>● あら</li> <li>● あし</li> <li>かト枚数: 1 </li> </ul> |
| 用紙Iント、加ト指定                                     | カットする                                                    |
| 動作モードに従う                                       | ~ J                                                      |
| ÷/7771~k°                                      |                                                          |
| <ul> <li>印刷の終了時にティアオ</li> </ul>                | 「フ動作をさせる                                                 |
| フォームオーバーレイ                                     |                                                          |
| フォームオーバーレイ機能選択                                 | 呼出+-: 🗸                                                  |
| <ul> <li>● 通常印刷</li> <li>○ オービーレイ印刷</li> </ul> | 登録:                                                      |
| ()オーバーレイ登録                                     |                                                          |
| オーバーレイ削除                                       |                                                          |
|                                                | プリンタからオーバーレイ情報を取得                                        |
| 説明                                             | い説明が表示されます                                               |
|                                                | VERTER BOLICE LES 9 6                                    |
|                                                |                                                          |
|                                                | OK キャンヤル 適用(A)                                           |
|                                                |                                                          |

※「拡張処理設定」シートに関する詳細は、https://www.sato.co.jp/support/から本プリンタを選択し、「プリンタドライバ説明書」をダウンロードして、「1.5 拡張処理設定」をご確認ください。

# ①設定が終わったら、プリンタドライバの設定シートを閉じます。

設定シートの「OK」ボタンをクリックし てください。

| 🖶 SATO L                                                           | esprit412v 印刷設定 ×                       |
|--------------------------------------------------------------------|-----------------------------------------|
| バージョン情報 用紙 動作モード                                                   | 広張処理設定 クリエイトフォント ユーティリティ                |
| _ カットモード                                                           |                                         |
| カッタコマンド                                                            | 指定枚数加计指定                                |
| □コントロールフォント機能を使用する                                                 | ● あり<br>● なし かト枚数: 1 🔶                  |
| - <b>用紙エンドカット指定</b><br>- 印刷の終了時に用紙をカット                             | する                                      |
| 動作モードに従う                                                           | ¥                                       |
| <sup>テ</sup> ティアオフモート <sup>゙</sup><br>□印刷の終了時にティアオフ動<br>フォームナーバーレイ | 作をさせる                                   |
| - フォームオーバーレイ機能選択                                                   | 出共:                                     |
| <ul> <li>通常印刷</li> </ul>                                           |                                         |
| ○オーバーレイ印刷 <sup>登</sup>                                             | 赤干-: 1                                  |
| ○オーバーレイ登録 コメ                                                       | DF:                                     |
| オーバーレイ削除 7                                                         | *リンタからオーバーレイ情報を取得                       |
| ■説明<br>ここにマウスカーソル位置についての説明                                         | が表示されます。                                |
|                                                                    | OK         キャンセル         適用( <u>A</u> ) |

### (12)ラベル発行を開始します。

印刷の開始方法はアプリケーションソフトによって多少異なりますが、一般的には「ファイル(F)」メニューから「印刷(P)」を選んだときに表示されるダイアログの「OK」ボタンを クリックすることで実行されます。ご使用のアプリケーションソフトの取扱説明書も併せて ご覧ください。

| 0.0951                                                                                                    | PEQCE-9         | 1/04  |     | * | EDIN                                                                                                   |                                                                    |
|----------------------------------------------------------------------------------------------------|-----------------|-------|-----|---|----------------------------------------------------------------------------------------------------|--------------------------------------------------------------------|
| NO         WADE           WADE         WADE           Jacobard         Jacobard           Jacobard         WADE           WADE         WADE           WADE         WADE | HADREDGE (1988) |       |     |   | 27+54-823()     27+54-823()     0 9(064-5())     880(2):     0 9(064-5())     880(2):     0 9(064-5()) | 1 2<br>1 2<br>1 2<br>1 2<br>1 2<br>1 2<br>1 2<br>1 2<br>1 2<br>1 2 |
|                                                                                                    |                 | 10% 2 | 0-0 |   | E100(2)                                                                                                | 442/06 (E-R(A)                                                     |

### ヒント

印刷を実行する前に、アプリケーションソフトが使用するプリンタドライバが、お使いのプリンタに あったドライバに設定されているか確認してください。

ドライバの設定方法はアプリケーションソフトによって多少異なりますが、一般的には、「ファイル (F)」メニューから「印刷(P)」を選んだときに表示されるリストから、またはダイアログ中にある「プリ ンタ名(N)」の ・ をクリックし、表示されるリストから目的のものを選ぶことで設定できます。 また、アプリケーションソフトによっては「⑦用紙を選びます」で選んだ用紙を使用するために、アプリ ケーションソフトの用紙選択機能において、あらためて用紙を選ぶ必要があるものもあります。

#### 注意 弊社ソフトウェア(Multi LABELIST)を使用した場合、プリンタドライバの設定 ではなく、弊社ソフトウェアの設定が有効になります。

# 8. プリンタドライバのアンインストール方法

#### プリンタドライバをアンインストールする手順を説明します。

# お願い アンインストール作業を始める前に、使用中のアプリケーションはすべて 終了してください。

- ※ 本書のプリンタドライバのプロパティ画面は、Windows 8.1 を使用しています。 お使いの OS によっては画面構成が異なる場合がありますが、機能は共通となります。
- (1) プリンタの電源がオフになっていることを確認してください。
- ② https://www.sato.co.jp/support/から本プリンタを選択し、コンピュータのOSに合わせて「プリンタドライバ」をダウンロードします。
- ③ ダウンロードしたファイルを解凍します。
- ④ PrnInst.exe を実行して、インストーラーを起動します。
- (5) ユーザーアカウント制御メッセージが表示されますので、「はい(Y)」をク リックします。

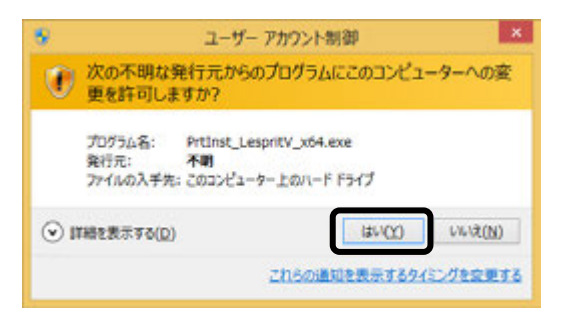

⑥「アンインストール」を選び、「次へ」ボタンをクリックします。

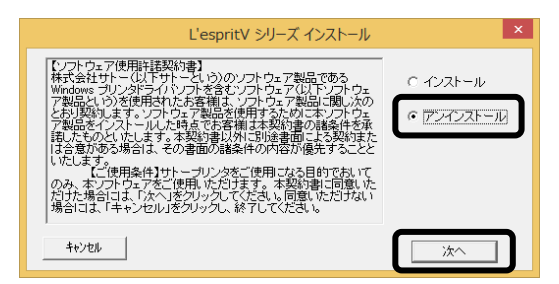

 ⑦ ユーティリティでドライバプロパティを保存している場合は、「はい(Y)」 ボタンをクリックします。

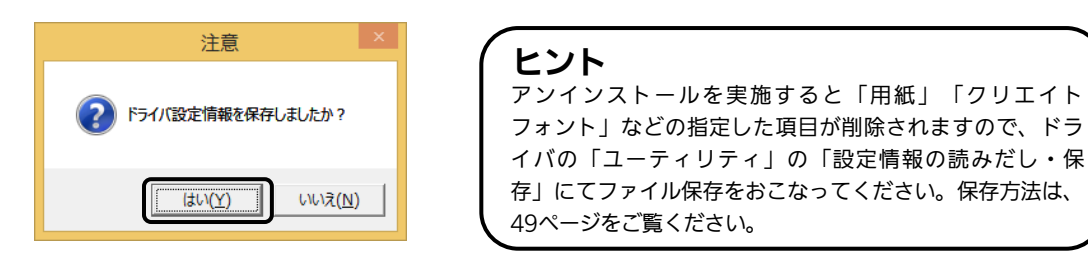

⑧ プリンタドライバをアンインストール(削除)します。
 プリンタを選ばずにアンインストールすると、表示しているすべてのプリンタドライバを削除します。プリンタを選んでアンインストールすると、
 選んだプリンタドライバのみ削除します。
 「次へ」ボタンをクリックすると、アンインストールを開始します。

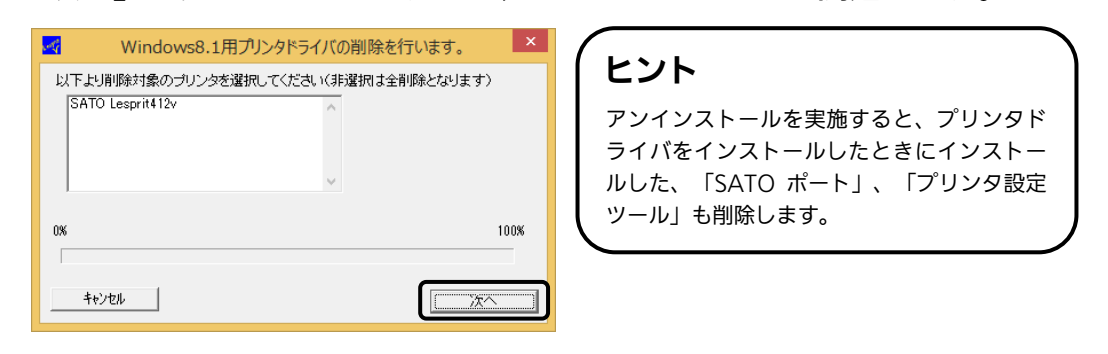

⑨「はい(Y)」ボタンをクリックします。
 必ず Windows を再起動してください。
 以上でプリンタドライバのアンインストールは完了です。

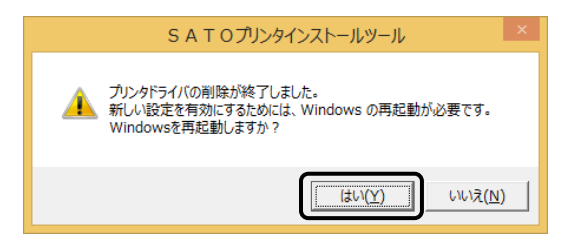

# 9. ドライバ設定情報の保存方法

### ドライバ設定情報の保存方法について説明します。

※ プリンタドライバのプロパティ 画面は、Windows 8.1 を使用しています。 お使いの OS によっては画面構成が異なる場合がありますが、機能は共通です。

①プリンタドライバの「基本設定」または「標準の設定」を開き、「ユーティリティ」タブを選び、「設定情報の読み込み・保存」ボタンをクリックします。

| <b>▲</b> ▼▲                                                                                                    | SATO Lespri<br>ジョン情報   用紙   動作モード   拡張処3 | t412v 印刷設定 理設定 / クリエイトフォント ユーティリティ | ヒント<br>標準の設定を開く方法は、40ページ |
|----------------------------------------------------------------------------------------------------|------------------------------------------|------------------------------------|--------------------------|
| L'espritV<br>L'espritV                                                                                                    | デバイスの設定                                  | テストビロデ                             | ご覧ください。                  |
| Printer Driver Vessio<br>L'espetY Printer Der<br>For Window (diff)<br>Copyright(C) SATO<br>Module Vession<br>Lasgnage Bonitor :<br>Uret interthere :<br>LAN Port monitor : | 設定情報の読み込み・保存                             | ダウンロードウォント・ロコウォント情報音               |                          |
|                                                                                                    |                                          |                                    |                          |

②「参照…」ボタンをクリックします。「名前を付けて保存」画面を表示します。 ファイルの保存先を指定し、ファイル名を入力します。「保存(S)」ボタンをクリックします。「設定情報の読み込み・保存」画面の「保存」ボタンをクリックします。

| 設定情報の読み込み・保存                              | (ヒント                                                                                                    |
|-------------------------------------------|----------------------------------------------------------------------------------------------------|
| 設定情報の保存<br>ファイル名                          | 「参照」をクリックすると、任意の場所<br>にファイル保存することができます。                                                                                                    |
| 参照                                        | 名前を行いて保存                                                                                                    |
| 保存       設定情報の読み込み       ファイル名       読み込み | Image: state in the state in the s |
|                                           | * 764-6888                                                                                                    |
| 閉じる<br>説明<br>ドライハウロハラィを保存するファイル名を指定します。   | <b>ヒント</b><br>保存するファイルは、必ず拡張子「ini」<br>を付加してください。                                                                                                    |

③「データを保存しました。」の表示後、「OK」ボタンをクリックします。

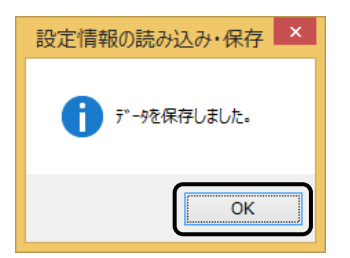

# 10. ドライバ設定情報の読込み方法

### ドライバ設定情報の読込み方法について説明します。

※ プリンタドライバのプロパティ画面は、Windows 8.1 を使用しています。 お使いの OS によっては画面構成が異なる場合がありますが、機能は共通です。

 プリンタドライバの「印刷設定」または「標準の設定」を開き、「ユー ティリティ」タブを選び、「設定情報の読み込み・保存」ボタンをク リックします。

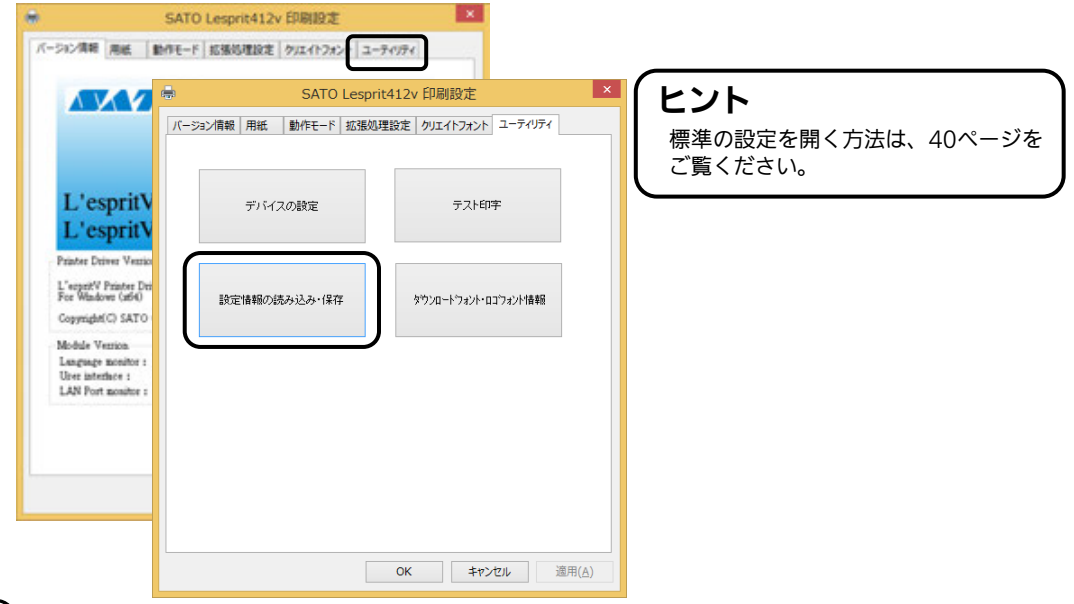

②「参照…」ボタンをクリックして、「開く」画面でファイルを読込みます。 「開く(O)」ボタンをクリックします。「設定情報の読み込み・保存」 画面の「読み込み」ボタンをクリックします。

| 設定情報の読み込み・保存                                                            |                                                                                                    |                                                                                                    |
|-------------------------------------------------------------------------|----------------------------------------------------------------------------------------------------|----------------------------------------------------------------------------------------------------|
| 設定情報の保存                                                                 | No. No. No. No. No. No. No. No. No. No.                                                                                                    |                                                                                                    |
| $\neg - \langle u \rangle \partial u$                                   | St. Kallele                                                                                                    |                                                                                                    |
| ファイル名<br>(保存<br>設定情報の読み込み<br>コーイルタ                                      | EX         EX         Betty           4         F-25x-7         0.45         2153           6         F-25x-7         0.45         2153           6         F-25x-7         0.45         2153           6         F-25x-7         F-45x-000         2153           6         F-25x-7         F-45x-000         2153           6         F-25x-7         F-45x-000         2153           6         F-25x-7         F-45x-000         2153           6         F-25x-7         F-45x-000         2153           6         F-25x-7         F-45x-000         2153           6         F-25x-7         F-45x-000         2153           6         F-25x-7         F-45x-000         2153           6         F-25x-7         F-45x-000         2153           6         F-25x-7         F-45x-000         2153           6         F-25x-7         F-45x-000         2154           6         F-25x-7         F-25x-7         2154         2154           6         F-25x-7         F-25x-7         2154         2154           6         F-25x-7         F-25x-7         2154         2154 | H         H           N 20 L2-30         2 × 6.4.2           D 20 2 0 20         2 × 6.4.2           D 20 2 0 20         2 × 6.4.2           N 20 2 0 20         2 × 6.4.2           N 20 2 0 20         2 × 6.4.2           N 20 2 0 20         2 × 6.4.2           N 20 2 0 20         2 × 6.4.2           N 20 2 0 20         2 × 6.4.2           N 20 2 0 20         2 × 6.4.2           N 20 2 0 20         2 × 6.4.2           D 20 3 20         2 × 6.4.2           D 20 3 20         2 × 6.4.2           D 20 3 20         2 × 6.4.2           D 20 3 20         2 × 6.4.2           D 20 3 20         2 × 6.4.2           D 20 3 20         2 × 6.4.2           D 20 3 20         2 × 6.4.2           D 20 3 20         2 × 6.4.2           D 20 3 20         2 × 6.4.2           D 20 3 20         2 × 6.4.2 |
| 第四日     第四日       第000     第000       第000     第000       第000     第000 | <b>・</b><br><b>・</b><br><b>・</b><br><b>・</b><br><b>・</b><br><b>・</b><br><b>・</b><br><b>・</b>                                                                                                    | <b>・</b> ず拡張子                                                                                                    |

③「データを読込みました。」の表示後、「OK」ボタンをクリックします。

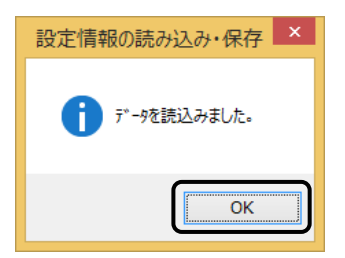

# 11. プリンタドライバ共有機能

プリンタドライバを共有設定で使用する場合のセットアップ手順について説明します。

#### 1. 接続方法

接続は、下図に示しますように、1台のコンピュータ(PC-0)をプリントサーバーにし、 他のコンピュータ(PC-1、PC-2、PC-3、・・・)はクライアントとします。また、すべての コンピュータは LAN 接続されており、プリントサーバーとプリンタは LPT(もしくは COM、USB、LAN)で接続します。

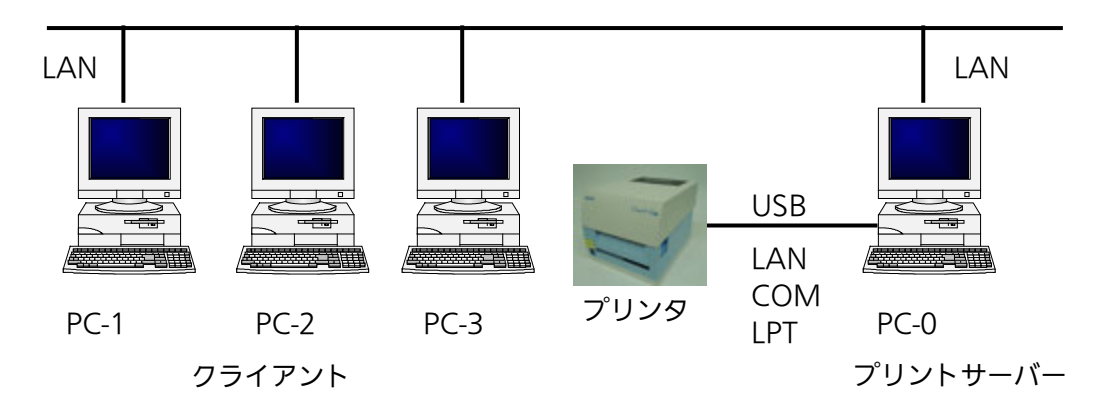

#### 2. プリンタドライバの設定方法

- ①プリントサーバー、クライアントともに、https://www.sato.co.jp/support/から本プリンタを選択し、コンピュータの OS に合わせて「プリンタドライバ」をダウンロードして、プリンタドライバをインストールします。
  - ●「プリンタ」フォルダの「プリンタ追加」アイコンにて追加した場合、必要 なファイルがインストールされず正常動作しないおそれがあります(ネットワークコン ピュータ上の共有プリンタアイコンのコピーも同じです)。
  - ●クライアントにプリンタドライバをインストールする場合、SATO ポートではなく標準 ポート(LPT、COM)を指定してください。
  - ●プリントサーバーにプリンタドライバをインストールする場合は、SATO ポートを指定 してください。
- ②プリントサーバーのプリンタドライバから正常にラベル発行ができることを確認後、プリン タドライバを「共有」に設定してください。
- ③クライアント側のプリンタドライバ→「プリンターのプロパティ」→「ポート」→「ポート の追加」→「Local Port」でポートの追加をおこないます。
- ④ポート名に「¥¥共有 PC 名¥共有プリンタ名」を指定して、出力先ポートをサーバーで設定 した共有プリンタに指定します。

⑤ドライバ→「プリンターのプロパティ」→「ポート」→「双方向サポートを有効にする」の チェックを外して、クライアント側のプリンタドライバの双方向通信を OFF にします。

注意 出力先に SATO ポート(SATO LPT、SATO COM、SATO LAN)を指定してい た場合、本操作をおこなうとプロパティ情報(クリエイトフォントや用紙情報など) が初期化されるおそれがあります。 出力先が SATO ポート以外であることを確認して本操作をおこなってください。 SATO ポートを選んでいた場合は、一度標準ポート(LPT、COM)を選び、 「OK」ボタンでポートの変更後に、本操作をおこなってください。

#### 3. 制限事項

クライアントでは、「双方向通信」を無効設定にしているため、下記の制限事項が生じます。

- ①プリンタで発生した「用紙切れ」、「リボン切れ」などの各種エラーを認識することが できません。
- ②「拡張処理設定」タブの「プリンタからオーバレイ情報を取得」は使用できません。それに 伴い「フォームオーバレイ印刷」も使用できません。
- ③「ユーティリティ」タブの「デバイスの設定」の「情報を取得」と「ハードウェアバージョンを取得」は使用できません。
- ④「動作モード」タブの「動作モード」指定、および「用紙」タブの「メカニズム補正-各種オフ セット」指定が制限されます。

# 12. Web ブラウザによるネットワーク設定

Web ブラウザを使ったネットワークの設定方法を説明します。

- 1. ログイン方法
- ① Web ブラウザを起動します。

ここでは「Internet Explorer」を例に説明します。

② アドレスバーにプリンタの IP アドレスを入力し、Enter キーを押します。 パスワード入力画面が表示されます。

| Windows セキ:       | 1977 🛁                                                     |
|-------------------|------------------------------------------------------------|
| LAN のサー/<br>す。    | (一) 「「「」」「「」」にはユーザー名とパスワードが必要で                             |
| 響告: このサ<br>送信すること | ーバーは、ユーザー名とバスワードを安全ではない方法で<br>を要求しています (安全な接続を使わない基本的な認証)。 |
|                   | (admin                                                     |
|                   |                                                            |
|                   | □ 其俗消報を記憶する                                                |
|                   | OK キャンセル                                                   |

③「ユーザー名」および「パスワード」に「admin」と入力し、「OK」を クリックします。

本体情報が表示されます。

| MENU              | 本体情報                                            |
|-------------------|-------------------------------------------------|
| 竹青幸民              | ☆本体情報                                           |
| • <u>本体情報</u>     | FW version: 65.00.00.05                         |
| 設定項目              | MAC Address: 00:19:98:11:ac:e1<br>ブリンタ状態: オンライン |
| • <u>ネットワーク設定</u> | ネットワーク設定                                        |
| • <u>SNMP設定</u>   | IPv4アドレス設定方法:マニュアル<br>IPv6アドレス設定方法:DHCPを使用する    |
| ・ <u>パスワード設定</u>  |                                                 |
|                   |                                                 |
|                   |                                                 |

④ 設定項目から「ネットワーク設定」、「SNMP 設定」、「パスワード設定」を選択して設定します。

### 設定内容と設定項目は下記のとおりです。

#### ネットワーク設定

設定内容:LAN IPv4

設定項目:アドレス解決、IPアドレス、サブネットマスク、ゲートウェイアドレス

設定内容:LAN IPv6

設定項目:アドレス解決、IPアドレス、プレフィックス、デフォルトルータ

#### SNMP 設定

設定内容:SNMP 設定項目:有効無効設定、コミュニティー名、ユーザー、トラップ

#### パスワード設定

設定内容:パスワードログイン名(初期値:admin) 設定項目:パスワード(初期値:admin)

● 設定項目の詳細は、プログラミングガイドの「LAN インタフェース」をご覧ください。 プログラミングガイドについては、弊社営業担当にお問い合わせください。

● 本ブラウザによる設定は、有線 LAN のみ対応しています。

# 13. レスプリ互換モード設定

本機能は、レスプリシリーズ(レスプリ V を除く)プリンタが導入されている環境にレスプ リ V-ex シリーズプリンタを追加導入や置換え導入した際に設定します。

レスプリ V-ex シリーズプリンタをレスプリシリーズのプリンタドライバと接続する場合、レ スプリ互換モードに設定してください。

レスプリ互換モードの各インタフェースの設定は下表のとおりです。

|                                | 標準モード                         | レスプリ互換モード                    |
|--------------------------------|-------------------------------|------------------------------|
| ①USB インタフェース<br>培績             | OS 標準 USB 印刷サポート              | SATO USB ポート                 |
| 154100                         | (レスプリ V シリーズ<br>(プリンタドライバ専用 ) | ( レスプリシリーズ<br>( プリンタドライバ専用 ) |
| ②LAN インタフェース<br>通信プロトコル<br>初期値 | ENQ 応答ステータス                   | 周期応答ステータス                    |

通信プロトコルの設定は、プリンタ設定ツール\*を使用して切替えることができます。 レスプリ互換モードの設定は、プリンタ設定ツール\*を使用して設定するか、または以下の 操作をして設定してください。

- ① プリンタの電源を切ってください。
- ② トップカバーを開きます。
- ③ フロントカバー内側にあるディップスイッチの 1、2、3 番の設定をメモしておきます。
- ④ 用紙ホルダ横に添付しているボリューム調整用ドライバのマイナス側を 使用して、ディップスイッチの1番、3番をOFF、2番をONにします。
- ⑤ トップカバーを閉じます。
- ⑥ ON LINE キー、FEED キーを押しながら電源を入れます。エラー表示ランプに「c」が表示されるまで ON LINE キー、FEED キーを押します。
- ⑦ ON LINE キー、FEED キーを離して、エラー表示ランプに「0」が表示されたら、ON LINE キーを押します。
- (8) エラー表示ランプに「1」が表示されたら、FEED キーを押します。設定 が終了するとブザーが1回なります。
- **9** 電源を切ってください。
- 🔟 ディップスイッチの設定を、③でメモした設定に戻します。

これでレスプリ互換モード設定は完了です。

\* プリンタ設定ツールの使用方法は、https://www.sato.co.jp/support/ から本プリンタを 選択し、コンピュータの OS に合わせてダウンロードした「プリンタ設定ツール説明書」を ご確認ください。

# 14. Q&A

Q1「プリンタドライバがインストールできない、インストール時にエラーが発生する」

- **チェック** インストールしようとしているユーザーは Administrator 権限ですか? Administrator 権限ユーザーでインストールをおこなってください。
- **チェック** Windows Server OS でリモートデスクトップサービスが起動されていませんか? リモートデスクトップサービスを一時的に停止するか、モードをインストールモードに変更してインス トールをおこなってください。

#### **チェック** リモートデスクトップなどを利用して遠隔コンピュータからインストールしようとしていませんか? インストールするコンピュータ上でインストールをおこなってください。

**チェック**古いバージョンのプリンタドライバがすでにインストールされていませんか? アンインストーラーを使って古いバージョンのプリンタドライバをアンインストールし、コンピュータ を再起動して最新のプリンタドライバでインストールをおこなってください。

### Q2「印刷に失敗する」

<u>チェック</u> プリンタの電源は入っていますか?プリンタにケーブルは接続されていますか? \_\_\_\_\_\_ プリンタの電源を入れ、ケーブルが正しく接続されているか確認してください。

**チェック** プリンタの通信プロトコルは、ステータス4になっていますか? プリンタドライバを使用する場合、通信プロトコルはステータス4に限定されます。 プリンタの通信プロトコルをステータス4に設定してください。

**チェック** プリンタドライバの COM ポートは正常に動作していますか?(RS-232C をご使用の場合) プロパティのポートタブにて、印刷ポートを COM に指定し、ポートの構成のデバイスチェックで「本 デバイスは他ドライバで使用しているため使用できません」と表示される場合、他のドライバがその COM を専有しています。印字対象以外のプリンタドライバのポート設定を確認し、COM の設定を外 してください。

### Q3「プリンタで印字したバーコードが読めない」

#### チェック バーコードがイメージで作成されていませんか?

プリンタドライバを使用して、バーコードフォントやバーコードイメージ(BMP)などを印字する場合、 印字されたバーコードがスキャナで読み取りできない場合があります。これは描画されたバーコードと プリンタの解像度が異なることでバーコードを正しく印字できないことが原因です。プリンタドライバ のクリエイトバーコードをご利用ください。

#### Q4「プリンタドライバで設定した印字速度や印字濃度、基点補正などが有効にならない」

#### チェック使用しているアプリケーションソフトを確認してください。

弊社ソフトウェア(Multi LABELIST シリーズなど)を使用した場合、プリンタドライバの印字設定が 有効になりません。弊社ソフトウェア側のプリンタ印字条件を確認してください。

### Q<u>5「印字</u>がずれる」

#### チェック プリンタドライバの用紙設定がされていますか?

プリンタドライバの用紙設定でご使用のラベルサイズで用紙登録をおこない、登録した用紙を選んで発行してください。

※ 現象が解消しない場合は、販売店、ディーラー、または、お客さまヘルプデスクに お問い合わせください。

# お問い合わせ先: 0120-696310

受付時間:24時間365日

# 15. ご注意

ご注意

製品を安全にご使用いただくために、「取扱説明書」をよくお読みの上、正しくお使いください。 フォント、ロゴデータについては、お客様にてマスタデータの管理をお願いします。 いかなるときも本プリンタに登録されているデータは保証いたしません。

● 本セットアップガイドの内容は予告なく変更する場合があります。

#### ● 使用許諾について 各種ソフトウェアをご使用いただく上で、はじめに https://www.sato.co.jp/support/agreement.html にある「ソフトウェア使用許諾契約書」をご 確認ください。

● 動作環境について(お使いになるコンピュータは以下のスペックを推奨します。)
 ◆米国マイクロソフト社の OS ごとの推奨スペック以上でご使用ください。
 ◆画面の表示色 32,000 [High Color (16 ビット)] 以上の表示
 ◆画面サイズ 1024×768 ピクセル以上
 ◆対応 OS
 <x86 版 OS (32bit 版 OS) >
 Windows 8.1/10
 <x64 版 OS (64bit 版 OS) >
 Windows 8.1/10/11/Server 2012/Server 2012 R2/2016/2019/2022
 ※ARM 版 Windows は動作対象外です。

- Windows は、米国マイクロソフト社の登録商標です。
- Bluetooth は、米国 Bluetooth SIG の商標です。
- Microsoft Internet Explorer は米国 Microsoft Corporation の米国およびその他の国における登録 商標または商標です。
- Atheros は、Qualcomm Atheros, Inc.の登録商標です。
- 以下は、Wi-Fi Alliance の商標です。
  - WPA™
  - WPA2™
- その他すべての商標は、それぞれの所有者に帰属します。

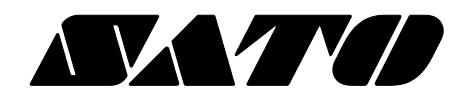